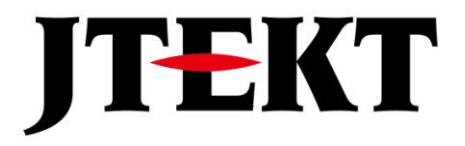

Value & Technology

## NK1 系列 PLC 以太网通信口无协议通信

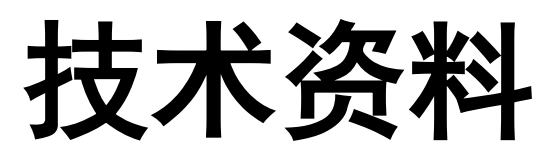

[第二版]

# 捷太格特电子(无锡)有限公司

感谢选用本公司产品!

本资料是有关 NK1 系列 PLC 以太网通信口无协议通信功能的使用说明资料。

在使用本技术资料时,请配合阅读 NK1 有关的其他用户手册、指令手册、扩展单元技术资料等资料,以便得到产品全面完整的使用资料。

在 NK1 系列产品中,目前有 NK1-CPU40、NK1H-CPU20 这 2 个子系列产品带有以太网通信口,可以使用以太网通信功能。

在使用本公司产品时,如有任何的问题或疑问,请与本公司各地办事处联系或直接与本公 司联络咨询。

资料修改履历

资料名称:《NK1 以太网通信口无协议通信技术资料》

| 资料编号         | 编制日期    | 内容说明                  |
|--------------|---------|-----------------------|
| KEW-M2525A   | 2018年3月 | 第一版                   |
| JELWX-M2525B | 2024年7月 | 公司名称变更为捷太格特电子(无锡)有限公司 |
|              |         |                       |
|              |         |                       |
|              |         |                       |

如果您有有关本手册的情况需要与我们联系,请首先确定手册的版本号!

报废后的 PLC 产品本体、扩展单元、电池等包含有一定数量的电子、塑料、金属等部件, 这些部件可能包含有对水、土壤、大气等环境产生一定影响的物质。

为**了保**护环境质量,如果您有某些 NK1 系列 PLC 的部件要报废不使用,请您按国家环境保 护法律、法规规定以及所在地政府部门有关危险废弃物处理规定妥然处理报废部件。

## 目 录

| 前  | 言   | ••••••••••••••••••••••                                |
|----|-----|-------------------------------------------------------|
| 目  | 录   | ••••••••••••••••••••••••••                            |
| 第- | 一章  | 概述1                                                   |
| 第_ | 二章  | NK1 以太网无协议通信参数设置 2                                    |
|    | 2.1 | 基本以太网通信口参数的设置2                                        |
|    | 2.2 | 扩展以太网通信口参数的设置2                                        |
|    | 2.3 | 点对点列表参数的设置 4                                          |
| 第三 | 三章  | NK1 以太网无协议通信功能的实现 5                                   |
|    | 3.1 | 通信控制和数据接收寄存器组5                                        |
|    | 3.2 | UDP 模式以太网无协议通信功能的实现6                                  |
|    | 3.3 | TCP client 模式以太网无协议通信功能的实现7                           |
|    | 3.4 | TCP server 模式以太网无协议通信功能的实现8                           |
| 第四 | 口章  | NK1 以太网配置工具使用说明 10                                    |
|    | 4.1 | NK1 以太网配置工具概述 10                                      |
|    | 4.2 | 主要功能                                                  |
| 第] | 丘章  | NK1 以太网无协议通信例程 16                                     |
|    | 5.1 | NK1 (A) 与 NK1 (B) 间 UDP 模式无协议通信例程 16                  |
|    | 5.2 | NK1((TCP Server))与NK1(TCP Client)间TCP模式无协议通信例程21      |
|    | 5.3 | NK1 与 S7-200 间 UDP 模式无协议通信例程 26                       |
|    | 5.4 | NK1(TCP Server)与 S7-200(TCP Client)间 TCP 模式无协议通信例程 30 |
|    | 5.5 | NK1(TCP Client)与 S7-200(TCP Server)间 TCP 模式无协议通信例程 34 |

#### 第一章 概述

随着 IoT 技术在工业控制领域的推广使用,越来越多的带以太网通信端口的智能设备出现在工业控制系统中,而它们所支持的通信协议是各不相同的。为了更好地连接控制这些现场智能终端设备,我们在 NK1 系列 PLC 的以太网通信口协议中增加了对以太网无协议通信功能的支持。

NK1 系列 PLC 的以太网无协议通信功能,支持以下 3 种模式的以太网无协议通信:

1) UDP 模式以太网无协议通信;

- 2) TCP client 模式以太网无协议通信,支持一个连接;
- 3) TCP server 模式以太网无协议通信,支持一个连接。
- 注意: 在这 3 种以太网无协议通信模式下,打包在 ECOM 协议中的与 KPP 编程软件的连接功能、MODBUS TCP/IP 通信功能、邮件发送功能等依然有效!

在 NK1 系列产品中,目前有 NK1-CPU40、NK1H-CPU20 这 2 个子系列产品带有以太网通信口,可以使用 以太网通信功能。

**注意:**使用 NK1 系列 PLC 的以太网无协议通信功能,对 PLC 的系统固件版本和 KPP 编程工具软件版本都 有要求。只有满足以下版本要求的 NK1 的以太网口才支持使用以太网无协议通信功能。

NK1 固件系统版本: V20171212 及以后版本 KPP 编程工具软件版本: V1.5.0.5 及以后版本

#### 第二章 NK1以太网无协议通信参数设置

要使用 NK1 系列 PLC 的以太网无协议通信功能,除了节点 ID、IP 地址等基本以太网通信口参数需要设置外(参见《NK1 用户手册》PORT3 以太网口设置部分),还需要设置一组扩展以太网参数以指定选用的无协议通信模式和无协议通信工作参数,另外,还需要通过设置点对点参数列表来设定可以与本机通信的对方设备的点对点通信参数(TCP Server 模式不需要设置点对点参数列表)。

#### 2.1 基本以太网通信口参数的设置

要使用 NK1 系列 PLC 的以太网通信口,首先有一些基本的以太网通信口参数需要设置,这些基本参数包括通信协议(固定为 ECOM 协议)、节点号、IP 地址、子网掩码、网关等内容。这些通信参数存放在一组特殊寄存器中,你可以通过 KPP 软件或用户程序初始设定段来设定这些基本参数。具体设置方式请参见《NK1 用户手册》(4.6.3 NK1 本体以太网通信端口通信参数设置)章节有关内容。

#### 2.2 扩展以太网通信口参数的设置

| 寄存器   | 功能定义             | 详细描述                                    | 默认值 |
|-------|------------------|-----------------------------------------|-----|
| R7730 | 模式设定寄存器          | Bit1~ 0: 工作模式                           |     |
|       |                  | 0: RX/WX 指令用于 ECOM UDP 模式。              |     |
|       |                  | 1: UDP 模式以太网无协议通信。                      | 0   |
|       |                  | 2: TCP client 模式以太网无协议通信。               |     |
|       |                  | 3: TCP server 模式以太网无协议通信。               |     |
|       |                  | Bit 15~2: 保留                            |     |
| R7731 | 通信控制和数据接收        | 注意:从指定首地址一组连续的寄存器,共128个寄存               | 0   |
|       | 寄存器组首地址          | 器将被以太网无协议通信占用。                          |     |
|       | (HEX 数格式存放)      |                                         |     |
| R7732 | 数据接收结束码          | Bit7~ 0: 结束码 1                          |     |
|       | (仅用于 TCP client  | Bit 15~8: 结束码 2                         | 0   |
|       | 和 TCP server 模式) | 结束码值为0时:代表无结束码                          |     |
| R7733 | UDP 模式接收服务端      | 在 UDP 模式时,该 UDP 端口将接收以太网无协议的 UDP        |     |
|       | 口号               | 数据包。                                    | 0   |
|       | (HEX 数格式存放)      | 注意:设置该参数时,不能设置 NK1 已经使用的 UDP 端          |     |
|       |                  | 口号,包括68(DHCP)和28784(NK1 ECOM协议)。        |     |
| R7734 | TCP Server 模式接收  | 在 TCP Server 模式时,该 TCP 端口将接收以太网无协       | 0   |
|       | 服务端口号            | 议的 TCP 数据包。                             |     |
|       | (HEX 数格式存放)      | 注意:设置该参数时,不能设置 NK1 已经使用的 TCP 端          |     |
|       |                  | 口号,包括502(Modbus TCP)。                   |     |
| R7735 | TIMEOUT(超时时间)    | 单位:秒                                    |     |
|       | (仅用于             | 注:                                      | 0   |
|       | TCP server 模式)   | 1. TIMEOUT 仅用于 TCP server 模式以太网无协议通信。   |     |
|       | (HEX 数格式存放)      | (1). 设置 NK1 为 TCP server 模式以太网无协议通      |     |
|       |                  | 信。                                      |     |
|       |                  | (2). 在 TCP client 端和 TCP server(NK1)建立连 |     |
|       |                  | 接后,将进行数据通信。                             |     |
|       |                  | (3). TCP server(NK1)接收到 client 端成功发送    |     |
|       |                  | 的数据后,将设置接收状态寄存器 Rn0(参见"以太网无             |     |
|       |                  | 协议通信控制寄存器")为0X80。                       |     |
|       |                  | (4). TCP server (NK1)的用户程序处理接收的数        |     |

要使用 NK1 以太网无协议通信,除上面的节点 ID、IP 地址等基本参数需要设置外,还需要设置以下的 以太网扩展通信参数设置寄存器组(R7730-R7741)。

|       |                     | 据后,需要设置接收状态寄存器 Rn0 为 0,才能接收下<br>一包的数据。<br>(5).当 TCP server (NK1)接收状态寄存器 Rn0 为<br>0,即等待接收下一包的数据时,将启动定时器,一旦<br>超过设定的 TIMEOUT 时间,TCP server (NK1)将断开该<br>TCP 连接。<br>2. 默认值为 0 时,代表 5 秒。 |   |
|-------|---------------------|----------------------------------------------------------------------------------------------------|---|
| R7736 | 保留                  |                                                                                                    | 0 |
| R7737 | 保留                  |                                                                                                    | 0 |
| R7740 | 保留                  |                                                                                                    | 0 |
| R7741 | 扩展无协议通信参数<br>设置完成标志 | 1. 写入:<br>(1). 0XA55A:                                                                                                    | 0 |
|       |                     | 寄存器 R7730-R7740 中参数,将被写入。                                                                                                    |   |
|       |                     | 2. 读出:                                                                                                    |   |
|       |                     | (1). 0X5555: 表示写入成功                                                                                                    |   |
|       |                     | (2). 其它值:表示设置参数错误,值为错误的寄存器<br>号。                                                                                                    |   |

注:通过 R7730 协议寄存器选择设置某种模式的无协议通信后,仅影响以太网口在 ECOM UDP 下 WX/RX 指令的使用(仅模式字内容等于0时可用),而打包在 ECOM 协议中的与 KPP 编程软件的连接功能、MODBUS TCP/IP 通信功能、邮件发送功能等依然有效!

NK1 以太网扩展通信参数的设置方法有 2 种: KPPSoft 软件设置和用户 PLC 程序设置。 设置方法一:通过 KPP 编程软件设置

点击 KPP 软件的调试菜单,会出现如下画面。

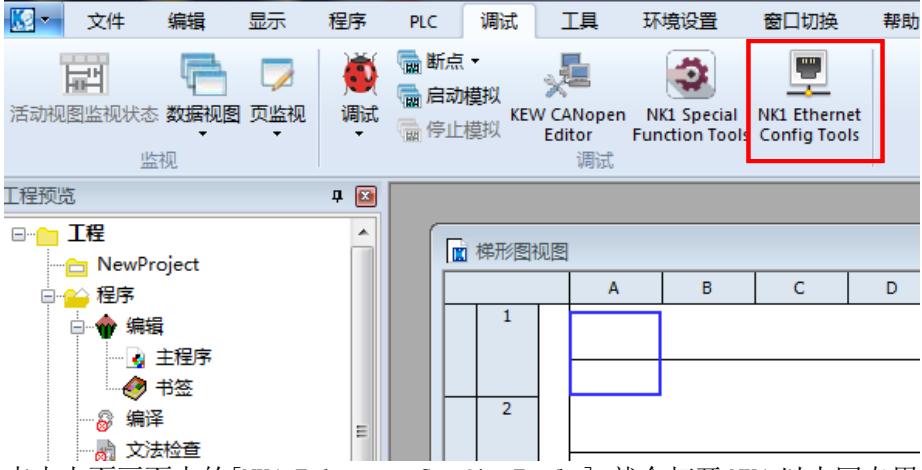

点击上面画面中的[NK1 Ethernet Config Tools], 就会打开 NK1 以太网专用设置窗口,用于设置 NK1 以太网 扩展通信参数,下面为 UDP 模式无协议通信的参数设置画面例。

| E NE1 | Ethernet Config  | Tools V1.0.0.12 - | [NECRun] | <b>—</b> |
|-------|------------------|-------------------|----------|----------|
|       | 通信协议 Custom U    | OP                | *        | 默认值      |
|       |                  | Custom UDP        |          |          |
|       | 起始地址(OTC)        | R2000             |          |          |
|       | 结束代码1(HEX)       | 0                 |          |          |
|       | 结束代码2(HEX)       | 0                 |          |          |
|       | UDP 端口           | 35000             |          |          |
|       | TCP 端口           | 36000             |          |          |
|       | 溢出时间(0-65535)(s) | 0                 |          |          |
| e     |                  |                   |          |          |
|       | 点对点列表            |                   |          |          |
| ×     | (于 导入 )          | 导出从PLC读取          | 写入PLC    | : 关闭 关闭  |
|       |                  |                   |          |          |

#### 设置方法二: 通过用户初始程序设置

下面的程序段为与上面 KPP 软件设置同样通信参数的设置程序段: 注意 TCP 端口和溢出时间这 2 个参数在 UDP 无协议通信时不需要设置。

| _初始化<br>SP0 | Γ      | DS           |
|-------------|--------|--------------|
|             | <br>rL | К1           |
|             |        | UTW<br>R7730 |
|             |        | DS<br>K400   |
|             |        | UTW<br>R7731 |
|             |        | DS<br>K88B8  |
|             |        | UTW<br>R7733 |
|             |        | DS<br>KA55A  |
|             |        | UTW<br>R7741 |

#### 2.3 点对点列表参数的设置

点对点通信,用于设置与本 NK1 通信的从机设备的 RX/WX 设备号及其 IP 地址(协议类型根据所选择的 通信协议固定)。

这个参数只能通过 KPP 编程软件中的 [NK1 Ethernet Config Tools] 工具设置。

在打开的NK1 以太网专用设置窗口中,点击[点对点列表]按键,会打开如下点对点列表配置窗口。点击窗口右边的[添加]按钮添加新的通信从局;选中某个已经存在的配置信息条,点击[编辑]按钮,可以对这个设置参数进行编辑修改。

| 点 | 对点列表配置        |                    |                                      | ×                      |
|---|---------------|--------------------|--------------------------------------|------------------------|
|   | RX/WX设备号<br>1 | 协议类型<br>Custom UDP | 配置<br>IP = 192.168.1.1; Port = 35000 | 添加<br>编辑<br>删除<br>全部删除 |
|   |               |                    |                                      | 导入                     |
|   |               |                    |                                      | <u>确定</u><br>取消        |

注意:所有的点对点从机的 IP 地址不能重复,并且要与主机在同一网段中。 RX/WX 号:范围 1 ~ 90,一个主机最多设置 30 个点对点设备。 TCP server 模式以太网无协议通信不需要设置该点对点参数。

#### 第三章 NK1以太网无协议通信功能的实现

用上面的方法设置好NK1以太网无协议通信参数后,该以太网通信口就处于所选择的以太网协议(ECOM UDP 或某种无协议通信模式)通信准备就绪状态。

NK1以太网口在ECOM UDP模式下,主机使用RX/WX指令实现通信功能,而从机不需要编制通信程序。

NK1以太网口无协议通信数据发送功能将通过WX 指令实现,而以太网口无协议通信数据接收功能的实现,并不需要编制通信程序。

下面介绍 NK1 以太网无协议通信时通信控制和数据接收寄存器组的构成以及各种模式无协议通信的实现方法。有关 ECOM UDP 模式下的通信实现请参见《NK1 用户手册》有关章节。

#### 3.1 通信控制和数据接收寄存器组

在NK1以太网无协议通信过程中,需要使用一组"通信控制和数据接收" 寄存器,为由扩展通信参数项 "通信控制和数据接收寄存器首地址"(R7731)开始的128个寄存器(Rn0~Rn177),其数据存放格式如下:

| PLC 寄存器<br>相对地址 | 请求信息           |                       |  |  |  |
|-----------------|----------------|-----------------------|--|--|--|
| (八进制)           | 高字节            | 低字节                   |  |  |  |
| Rn0             | 0x00           | 接收状态                  |  |  |  |
| Rn1             | 保留             | 以太网连接状态(仅TCP          |  |  |  |
|                 |                | client和TCP server 模式) |  |  |  |
| Rn2             | 以太网连接请求局号(仅TCP | 以太网连接请求命令(仅TCP        |  |  |  |
|                 | client模式)      | client模式)             |  |  |  |
| Rn3             | 对方局IP地址C部分     | 对方局IP地址D部分            |  |  |  |
| Rn4             | 对方局IP地址A部分     | 对方局IP地址B部分            |  |  |  |
| Rn5             | 对方局端口号高字节      | 对方局端口号低字节             |  |  |  |
| Rn6 ~ Rn16      | 保留             | 保留                    |  |  |  |
| Rn17            | 0x00           | 长度                    |  |  |  |
| Rn20            | 数据1            | 数据0                   |  |  |  |
| Rn21            | 数据3            | 数据 2                  |  |  |  |
| Rn22            | 数据 5           | 数据 4                  |  |  |  |
| •••             | •••            | •••                   |  |  |  |
| Rn117           | 数据 127         | 数据 126                |  |  |  |
| Rn120 ~ Rn177   | 4              | <b>呆留</b>             |  |  |  |

注:1)所有设置参数都以HEX格式存放;2)一次通信最大接收128字节数据。

例:当"通信控制和数据接收寄存器首地址"(R7731)设置为R3000(HEX600)时,则该寄存器组Rn0~Rn177位于R3000~R3177。

● 接收状态(Rn0)

STS = 00H, 表示NK1 已经作好数据接收准备, 可以接收新的通信数据;

STS = 80H, 表示数据接收通信正常结束;

- STS = COH, 表示数据接收通信发生了错误;
- STS = F0H, 表示发生了接收数据溢出错误。
- 以太网连接状态(Rn1): 仅适用于 TCP client 和 TCP server 模式。
  - a) TCP client 模式:
    - 0: 空闲
    - 1: 请求建立连接
    - 2: 已连接
    - 3: 正在关闭连接
    - 4: 连接错误

- b) TCP server 模式:
  - 0: 空闲 (仅 TCP Server 端口号设置为0 时,该寄存器才会置为0 (表示"空闲")。
  - 1: 等待连接请求
  - 2: 已连接
  - 3: 正在关闭连接
- 以太网连接请求(Rn2): 仅适用于 TCP client 模式。
  - a) 以太网连接请求命令:
    - 0:无
    - 1: 请求建立连接
    - 2: 关闭连接
    - 3: 清除错误
    - 当连接状态为"连接错误"时,必须执行"清除错误"命令后,才能重新建立新的连接。
  - b) 以太网连接请求局号: 点对点列表中的 RX/WX 设备号(范围 1~90),将根据点对点列表中的 RX/WX 设备号查找对应的 IP 和端口号。
- 对方局 IP 地址 (Rn3, Rn4): 为对方局的 IP 地址, IP 地址格式为 A. B. C. D。
- 对方局端口号(Rn5):为对方局的端口号。
- 长度(Rn17):表示接收到数据的长度,最大为128字节。
- 数据(Rn20~ Rn117):存放接收到的数据。
- 保留的寄存器:不要另作他用。

#### 3.2 UDP模式以太网无协议通信功能的实现

NK1 UDP模式以太网无协议通信通过WX指令实现数据发送功能;NK1 UDP模式以太网无协议通信通数据接收功能的实现并不需要编制特别的通信程序,而只要设置好通信口对应的通信参数寄存器,进行简单的接收数据寄存器清零操作即可。实现方法过程如下。

- 1. 参数设置例:
  - a) 设置NK1以太网通信口的基本通信参数,包括节点ID,IP地址等;
  - b) 用KPP工具软件或用户程序段设置扩展以太网通信参数,程序设置时要设置寄存器如下:
    - 1) 在R7730 中写入01H,选择Custom UDP模式以太网无协议通信;
    - 2) 在R7731 中设定"通信控制和数据接收寄存器"组的起始寄存器号;
    - 3) 在R7733中设定UDP模式接收端口号;
    - 4) 在R7741 中写入设定完成码A55A(H),完成设置,进入接收准备完成状态;
  - c) 用KPP的[NK1 Ethernet Config Tools]设置: Custom UDP模式 点对点列表。
- 2. 数据接收:
  - a) 正确设完参数后,对"通信控制和数据接收寄存器"组的起始寄存器的低字节(接收状态字节)清零,NK1的以太网通信口将处于数据接收状态;
  - b) 当以太网端口接收到数据时,将自动更新"通信控制和数据接收寄存器"组中相关寄存器: 包括接收状态(Rn0,正常80H)、对方局IP地址和端口号、数据长度和数据内容。
  - c) 用户程序处理接收数据。对接收数据进行处理后,请在用户程序中对数据接收状态字节进 行清零处理。当该状态字节是0 以外的数值时,系统判断为没有对接收数据进行处理,而 不接收下一帧数据。
- 3. 数据发送:
  - a) 把需要发送的数据按发送的顺序,依次存入发送寄存器组。
  - b) 通过在用户程序中执行WX 指令进行数据发送。为了保证数据发送指令的正确执行,将通 信口通信中标志线圈SP116 为0FF 作为发送指令条件之一加入;
  - c) 发送指令执行条件成立,NK1 执行WX 指令(SP116 变为0N),将存放在指定的发送寄存 器组中的数据按指定的字节数送出。
  - d) 数据发送通信完成后,NK1 自动把SP116置为OFF。

通过 WX 指令进行数据发送程序例子如下:

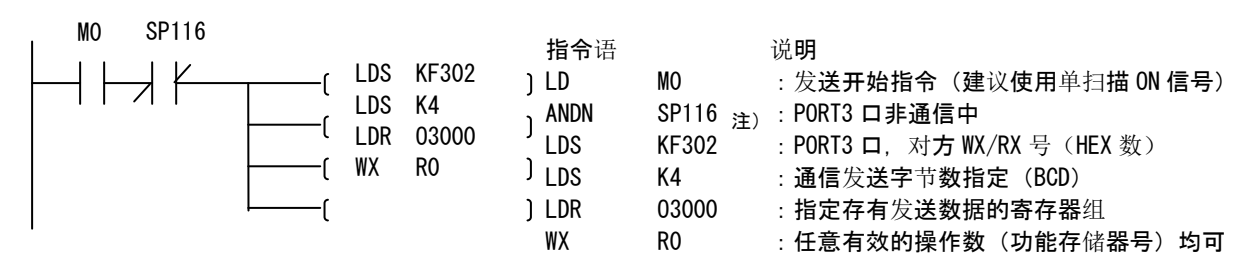

发**送字**节数≤128。

- 注: (1). 关于对方RX/WX号的定义:
  - 当对方WX/RX号为点对点列表中设置的RX/WX设备号时,将根据该RX/WX号查找点 对点列表中的项,并找出对应的IP地址和端口号,作为本次发送的目标IP和端 口号。
  - 对方 RX/WX 号为 0XFF (255) 时: 将使用最后一次接收到的数据包中的源 IP 地址和端口号,作为本次发送的目标 IP 和端口号。
  - 对方 RX/WX 号为其他值时:
     对方 RX/WX 号为无效值,发送将失败。

#### 3.3 TCP client模式以太网无协议通信功能的实现

TCP client模式下,NK1 的以太网无协议通信既可以实现数据的接收功能,又可以实现数据的发送功能。同样,其数据接收功能的实现,并不需要特别的通信程序,而数据发送需要通过WX 指令来实现。下面说明 NK1 在TCP client模式下数据接收/发送功能的实现方法过程。

在该模式下,用户可设置数据接收结束码。当没有设置通信结束码时,NK1 系列PLC正常接收并结束本 次数据接收通信。如果设置了结束码,则NK1系列PLC只有在接收到通信接收结束码后,才结束本次数据接收 通信。

使用NK1的TCP client模式以太网无协议通信,目前只能同时建立一个连接。

- 1. 参数设置:
  - a) 设置NK1以太网通信口的基本通信参数,包括节点ID,IP地址等;
  - b) 用KPP工具软件或用户程序段设置扩展以太网通信参数,程序设置时要设置寄存器如下:
    - 1) 在R7730 中写入02H,选择Custom TCP client模式以太网无协议通信;
    - 2) 在R7731 中设定"通信控制和数据接收寄存器"组的起始寄存器号;
    - 3) 在R7732 中设定数据接收结束码;
    - 4) 在R7741 中写入设定完成码A55A(H),完成设置,进入接收准备完成状态;
  - c) 使用KPP的[NK1 Ethernet Config Tools]设置: Custom TCP Client模式点对点列表。
- 2. 建立TCP连接:
  - a) 当"连接状态"(Rn1)处于"空闲"状态时,在"寄存器以太网连接请求局号和命令"(Rn2) 中,写入需要连接的局号和命令0x01(请求建立连接)。"以太网连接请求局号"和点对点 列表中的RX/WX设备号一致,根据点对点列表中RX/WX设备号得到对应的目标IP和端口号。 NK1将对该目标IP地址和端口号,发起TCP连接请求。
  - b) 当"连接状态"(Rn1)处于"已连接"状态时,将可以进行数据的接收和发送。同时将 更新寄存器"对方局IP地址"(Rn3~Rn4)和"端口号"(Rn5)。
- 3. 数据接收:
  - a) 在TCP已连接后,对"通信控制和数据接收寄存器"的起始寄存器的低字节(接收状态字节)清零,数据将自动接收;
  - b) 当接收到数据时,将更新"通信控制和数据接收寄存器"中相关寄存器:包括设置接收状态(Rn0)为80H、数据长度和数据内容。
  - c) 用户程序处理接收数据。对接收数据进行处理后,请在用户程序中对数据接收状态字节进

行清零处理。当该状态字节是0 以外的数值时,系统判断为没有对接收数据进行处理,而 不接收下一帧数据。

- 4. 数据发送:
  - a) 把需要发送的数据按发送的顺序,依次存入发送寄存器。
  - b) 通过在用户程序中执行WX 指令进行数据发送。为了保证数据发送指令的正确执行,将通 信口通信中标志线圈SP116 为0FF 作为发送指令条件之一加入;
  - c) 发送指令执行条件成立,NK1 执行WX 指令(SP116 变为0N),将存放在指定的发送寄存 器中的数据按指定的字节数送出。
  - d) 数据发送通信完成后,NK1 自动把SP116置为0FF。

通过 WX 指令进行数据发送程序例子如下:

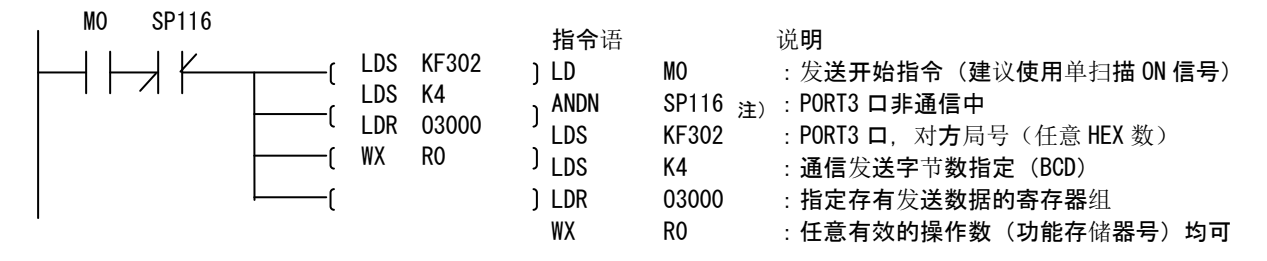

发**送字**节数≤128。

注:对方局号可以任意。(TCP连接成功后,对方局IP已获得。)

- 5. 关闭TCP连接:
- 当连接状态(Rn1)为"已连接"状态时,如需和其他局进行**TCP Client模式**以太网无协议通信,或者需终止当前的**TCP Client模式**以太网无协议通信,可关闭该TCP连接。

关闭TCP连接的方法如下:在以太网连接请求命令寄存器(Rn2)中,写入命令0x02(关闭连接)。

#### 3.4 TCP server模式以太网无协议通信功能的实现

NK1 TCP server模式以太网无协议通信,同样可以实现数据接收和发送功能。同样,其数据接收功能的 实现,不需要通信程序,而数据发送通过WX 指令来实现。下面说明NK1 在TCP server模式下,数据接收/ 发送功能的实现方法过程。

在该模式下,用户可设置数据接收结束码。当没有设置通信结束码时,NK1 系列PLC正常接收并结束本 次数据接收通信。如果设置了结束码,则NK1 系列PLC 在接收到通信接收结束码后,将结束本次数据接收通 信。

使用NK1的TCP server模式以太网无协议通信,目前只能同时建立一个连接。

- 1. 参数设置:
  - a) 设置NK1以太网通信口的基本通信参数,包括节点ID,IP地址等;
  - b) 用KPP工具软件或用户程序段设置扩展以太网通信参数,程序设置时要设置寄存器如下:
    - 1)在R7730中写入03H,选择Custom TCP Server模式以太网无协议通信;
    - 2) 在R7731中设定"通信控制和数据接收寄存器"组的起始寄存器号;
    - 3)在R7732中设定数据接收结束码;
    - 4) 在R7734中设定TCP Server模式接收端口号;
    - 5) 在R7735中设定TIMEOUT时间值;
    - 6)在R7741中写入设定完成码A55A(H),完成基本参数设置,进入接收准备完成状态;

- 2. 建立TCP连接:
  - a) 当"连接状态"(Rn1)处于"等待连接请求"状态时(**设置正常的以太网端口只要不处于** "已连接"状态,则自动进入"等待连接请求"状态。),若有client对该NK1的IP和TCP server 端口,发起TCP连接请求,则"连接状态"(Rn1)进入"已连接"状态。
  - b) 当"连接状态"(Rn1)处于"已连接"状态时,将可以进行数据的接收和发送。同时将更新寄存器"对方局IP地址"(Rn3<sup>~</sup>Rn4)和"端口号"(Rn5)。
- 3. 数据接收:
  - a) 在TCP已连接后,对"通信控制和数据接收寄存器"组的起始寄存器的低字节(接收状态 字节)清零,数据将自动接收;
  - b) 当接收到数据时,将更新"通信控制和数据接收寄存器"中相关寄存器:包括设置接收状态(Rn0)为80H、数据长度和数据内容。
  - c) 用户程序处理接收数据。对接收数据进行处理后,请在用户程序中对数据接收状态字节进行清零处理。当该状态字节是0 以外的数值时,系统判断为没有对接收数据进行处理,而不接收下一帧数据。
- 4. 数据发送:
  - a) 把需要发送的数据按发送的顺序,依次存入发送寄存器。
  - b) 通过在用户程序中执行WX 指令进行数据发送。为了保证数据发送指令的正确执行,将通信口通信中标志线圈SP116 为0FF 作为发送指令条件之一加入;
  - c) 发送指令执行条件成立,NK1 执行WX 指令(SP116 变为0N),将存放在指定的发送寄存 器中的数据按指定的字节数送出。
  - d) 数据发送通信完成后,NK1 自动把SP116置为0FF。

通过 WX 指令进行数据发送程序例子如下:

|  | LDS<br>LDS<br>LDS<br>LDR<br>LDR<br>WX | KF302 )<br>K4 )<br>03000 )<br>R0 ) | 指令语<br>LD<br>ANDN<br>LDS<br>LDS<br>LDR<br>WX | MO<br>SP116 注)<br>KF302<br>K4<br>03000<br>RO | 说明<br>:发送开始指令(建议使用单扫描 ON 信号)<br>:PORT3 口非通信中<br>:PORT3 口,对方局号(任意 HEX 数)<br>:通信发送字节数指定(BCD)<br>:指定存有发送数据的寄存器组<br>:任意有效的操作数(功能存储器号)均可 |
|--|---------------------------------------|------------------------------------|----------------------------------------------|----------------------------------------------|----------------------------------------------------------------------------------------------------|
|--|---------------------------------------|------------------------------------|----------------------------------------------|----------------------------------------------|----------------------------------------------------------------------------------------------------|

发送字节数≤128。

注:对方局号可以任意。(TCP连接成功后,对方局IP已获得。)

5. 超时关闭TCP连接:

在连接状态(Rn1)为"已连接"状态,并且接收状态为0时,当超过设定的超时时间(R7735), NK1将自动关闭该TCP连接。

#### 第四章 NK1以太网配置工具使用说明

#### 4.1 NK1以太网配置工具概述

本配置工具用于对 NK1 系列 PLC 以太网口参数进行配置,参数包括 ECOM 协议、无协议等参数。 该配置工具作为 Koyo PLC Programming Software 的一个组件,随 Koyo PLC Programming Software 一 起发放。打开该工具的方法如下:

- a) 打开 Koyo PLC Programming Software 软件
- b) 选择连接 PLC 类型为 "NK1-CPU40" 或者 "NK1H-CPU20"
- c) 选择菜单"调试"->"NK1 Ethernet Config Tools"

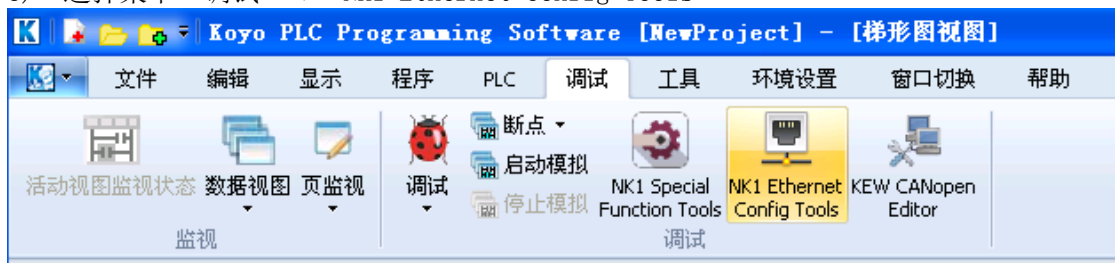

备注:NK1 以太网通信口的节点 ID 号、IP 地址、子网掩码、网关以及 SMTP 邮件发送参数等网络参数不用本 工具软件设置,而用其他方式设置,具体设置方法请参见《NK1 用户手册》(4.6.3 NK1 本体以太网通信端口 通信参数设置)章节有关内容。

#### 4.2 主要功能

a) 主界面

打开该组建工具软件,会打开以下所示窗口画面。

| 🖳 NK1 Ethernet | Config | Tools | ¥1.0.0.   | 12 = | [NECRun] |       |
|----------------|--------|-------|-----------|------|----------|-------|
| 通信协议           | ECOM   |       |           |      | ~        | 默认值   |
|                |        |       | - ECOM    |      |          |       |
| ACKE           | 时间(ms) | 500   |           |      |          |       |
| Resp           | 时间(ms) | 50    |           |      |          |       |
|                |        |       |           |      |          |       |
|                |        |       |           |      |          |       |
|                |        |       |           |      |          |       |
|                |        |       |           |      |          |       |
| 点对点列表          |        |       |           |      |          |       |
| ×Ŧ §           | ¥∧ [   | 导出    | )<br>从PL· | C读取  | 写入Pl     | .c 关闭 |

根据所选协议的不同,中间的参数项目会不同,但不管选择何种协议模式,下面的主功能菜单条是 一样的。详细说明如下:

| 序号 | 名称         | 功能说明                               |
|----|------------|------------------------------------|
| 1  | RX/WX 通信协议 | 选择当前以太网通信口使用的 RX/WX 通信协议模式 (ECOM 协 |
|    | 模式         | 议或者无协议)                            |
| 2  | 关于         | 显示当前配置工具的版本等信息                     |
| 3  | 导入         | 将保存在磁盘上的文件加载到当前配置工具                |
| 4  | 导出         | 将当前的配置参数保存到磁盘上                     |
| 5  | 从 PLC 读取   | 从 PLC 中读取连接 PLC 的参数                |
|    |            | 当 KPP 软件与 PLC 连接正常时,激活显示;否则灰化      |
| 6  | 写入 PLC     | 将当前的配置参数写入到连接的 PLC                 |
|    |            | 当 KPP 软件与 PLC 连接正常时,激活显示;否则灰化      |
| 7  | 关闭         | 退出配置工具                             |
| 8  | 默认值        | 设置当前协议的默认值                         |

## b) ECOM 协议参数配置 选择 RX/WX 指令的 ECOM 协议使用模式。

| 🖳 NK1 Ethernet Confi | g Tools ¥1.0.0.12 - | [NECRun] | X      |
|----------------------|---------------------|----------|--------|
| 通信协议 ECOM            |                     | ~        | 默认值    |
|                      | ECOM                |          |        |
| ACK时间                | 500                 |          |        |
| Resp时间               | 50                  |          |        |
|                      |                     |          |        |
|                      |                     |          |        |
|                      |                     |          |        |
|                      |                     |          |        |
|                      |                     |          |        |
| 点对点列表                |                     |          |        |
|                      |                     |          |        |
| L 关于 ↓ 导入 ↓          |                     | 写入PLC    | 」 美闭 」 |

详细说明:

| 序号 | 名称      | 功能说明           |
|----|---------|----------------|
| 1  | ACK 时间  | 设置 ACK 超时时间    |
| 2  | Resp 时间 | 设置 Resp 超时时间   |
| 3  | 点对点列表   | 设置点对点列表        |
| 4  | 默认值     | 设置 ECOM 协议的默认值 |
|    |         | ACK时间: 50ms    |
|    |         | Resp时间: 500ms  |
|    |         | 点对点列表: 空       |

- 注: ECOM 协议通信过程如下:
- (1)、 Master 先发送 ECOM 协议数据包, Slave 接收到 ECOM 协议数据包后将先进行应答,称为"ACK", 然后 Slave 开始处理协议包。如果在设定的 ACK 时间内, Master 没有收到"ACK"信号,则 Master 结束本次通信,置位通信口错误标志 SP117。
- (2)、Slave 处理完协议包后,将结果发送给 Master,称为响应"Resp"。如果在设定的 Resp 时间内, Master 没有收到"Resp"信号,则 Master 结束本次通信,置位通信口错误标志 SP117。

选择 ECOM 协议时, RX/WX 指令的具体使用方法请参见《NK1 用户手册》有关章节内容。

#### c) 无协议参数配置

i. Custom UDP

| 🖳 NK1 Ethernet Config | Tools V1.0.0.12 - [NECRun] |
|-----------------------|----------------------------|
| 通信协议 Custom UE        | DP 💙 默认值                   |
|                       | Custom UDP                 |
| 起始地址(OTC)             | R2000                      |
| 结束代码1(HEX)            | 0                          |
| 结束代码2(HEX)            | 0                          |
| UDP 端口                | 35000                      |
| TCP 端口                | 36000                      |
| 溢出时间(0-65535)(s)      | 0                          |
| 点对点列表                 |                            |
| 关于 导入                 | 导出 从PLC读取 写入PLC 关闭         |

| 详细说明: |        |                      |
|-------|--------|----------------------|
| 序号    | 名称     | 功能说明                 |
| 1     | 起始地址   | 设置起始地址               |
| 2     | 结束代码1  | 设置结束代码1(HEX 格式)      |
| 3     | 结束代码 2 | 设置结束代码2(HEX 格式)      |
| 4     | UDP 端口 | 设置 UDP 端口号           |
| 5     | TCP 端口 | 设置 TCP 端口号           |
| 6     | 溢出时间   | 设置通信的溢出时间(0 -65535s) |
| 7     | 点对点列表  | 设置点对点列表              |
| 8     | 默认值    | 设置Custom UDP 协议的默认值  |
|       |        | 通信协议: Custom UDP     |
|       |        | 起始地址: R2000          |
|       |        | 结束代码 1:0             |
|       |        | 结束代码 2: 0            |
|       |        | UDP 端口: 35000        |
|       |        | TCP 端口: 36000        |
|       |        | 溢出时间: 0              |
|       |        | 点对点列表: 空             |
|       |        |                      |

|    | Custom TCP Client     |           |                  |            |     |
|----|-----------------------|-----------|------------------|------------|-----|
|    | 🖳 NK1 Ethernet Config | Tools     | <b>V1.0.12</b> - | [NECRun]   |     |
|    | 通信协议 Custom T         | IP Client |                  | ~          | 默认值 |
|    |                       | _         |                  |            |     |
|    |                       | C         |                  |            |     |
|    | 起始地址(OTC)             | R2000     |                  |            |     |
|    | 结束代码1(HEX)            | 0         |                  |            |     |
|    | 结束代码2(HEX)            | 0         |                  |            |     |
|    | UDP 端口                | 35000     |                  |            |     |
|    | TCP 端口                | 36000     |                  |            |     |
|    | 溢出时间(0-65535)(s)      | 0         |                  |            |     |
|    | 点对点列表                 |           |                  |            |     |
|    |                       |           |                  |            |     |
|    |                       | 合田        | 从PLC读取           |            |     |
| 详细 | 说明 <b>:</b>           |           |                  |            |     |
|    | 名称                    |           | 功能说明             |            |     |
|    | 起始地址                  |           | 设置起始地址           |            |     |
|    | 结束代码1                 |           | 设置结束代码           | 1(HEX格式)   |     |
|    | 结束代码 2                |           | 设置结束代码           | 2 (HEX 格式) |     |
|    | UDP 端口                |           | 设置 UDP 端口        | 号          |     |
|    | TCP 端口                | 设置 TCP 端口 | 号                |            |     |

设置通信的溢出时间(0-65535s)

通信协议: Custom TCP Client

设置 Custom TCP Client 协议的默认值

设置点对点列表

起始地址: R2000 结束代码 1: 0 结束代码 2: 0 UDP 端口: 35000 TCP 端口: 36000 溢出时间: 0 点对点列表: 空

6

7 8 溢出时间 点对点列表

默认值

## ii. Custom TCP Server

| 🖳 NK1 Ethernet Config | Tools ¥1.0.0.12 = | [NECRun] |     |
|-----------------------|-------------------|----------|-----|
| 通信协议 Custom T         | IP Server         | ~        | 默认值 |
|                       | Custom TCP Server |          |     |
| 起始地址(OTC)             | R2000             |          |     |
| 结束代码1(HEX)            | 0                 |          |     |
| 结束代码2(HEX)            | 0                 |          |     |
| UDP 端口                | 35000             |          |     |
| TCP 端口                | 36000             |          |     |
| 溢出时间(0-65535)(s)      | 0                 |          |     |
| 点对点列表                 |                   |          |     |
| 关于 导入                 | 导出 从PLC读取         | 写入PLC    | 关闭  |
| 治阳.                   |                   |          |     |

| 叶-山见り; |        |                                                                                                    |
|--------|--------|----------------------------------------------------------------------------------------------------|
| 序号     | 名称     | 功能说明                                                                                                    |
| 1      | 起始地址   | 设置起始地址                                                                                                    |
| 2      | 结束代码1  | 设置结束代码1(HEX 格式)                                                                                                    |
| 3      | 结束代码 2 | 设置结束代码2(HEX 格式)                                                                                                    |
| 4      | UDP 端口 | 设置 UDP 端口号                                                                                                    |
| 5      | TCP 端口 | 设置 TCP 端口号                                                                                                    |
| 6      | 溢出时间   | 设置通信的溢出时间(0 -65535s)                                                                                                    |
| 7      | 点对点列表  | 设置点对点列表                                                                                                    |
| 8      | 默认值    | 设置 Custom TCP Server 协议的默认值<br>通信协议: Custom TCP Server<br>起始地址: R2000<br>结束代码 1: 0<br>结束代码 2: 0<br>UDP 端口: 35000<br>TCP 端口: 36000 |
|        |        | 点对点列表:空                                                                                                    |
|        |        |                                                                                                    |

## iii. 点对点列表

| 点对点列表配置       | Ê                  |                                      |                                 |
|---------------|--------------------|--------------------------------------|---------------------------------|
| RX/WX设备号<br>1 | 协议类型<br>Custom UDP | 配置<br>IP = 192.168.1.1; Port = 35000 | 添加       编辑       删除       全部删除 |
|               |                    |                                      | 导入                              |
|               |                    |                                      |                                 |

详细说明:

| 序号 | 名称   | 功能说明             |
|----|------|------------------|
| 1  | 添加   | 添加一条新的点对点项       |
| 2  | 编辑   | 编辑列表中选中的项        |
| 3  | 删除   | 删除列表中选中的项        |
| 4  | 全部删除 | 删除列表中所有的项        |
| 5  | 导入   | 导入外部的点对点列表       |
| 6  | 确定   | 确认当前的配置信息,返回调用页面 |
| 7  | 取消   | 忽略当前的配置信息,返回调用页面 |
|    |      |                  |

## 第五章 NK1以太网无协议通信例程

下面给出几个 NK1 以太网无协议通信的例子程序,供参考使用。

### 5.1 NK1 (A) 与NK1 (B) 间UDP模式无协议通信例程

#### 一、NK1(A)参数设置和通信程序

| 1、PORT3 口通信参数配置                                                                                                    |                    |                                                                                                    |  |  |  |
|----------------------------------------------------------------------------------------------------|--------------------|----------------------------------------------------------------------------------------------------|--|--|--|
| PLC设定                                                                                                    |                    |                                                                                                    |  |  |  |
| <ul> <li>密码</li> <li>程序名</li> <li>停电保持范围</li> <li>扫描时间</li> <li>看门狗定时器设置</li> <li>I/0配置检查</li> <li>COM端口设置</li> <li>日历</li> </ul> | 端口<br>协议<br>I<br>F | Port3     ▼       ECOM       节点ID:       1       (0-65535)       自动获取IP地址       ●使用此IP地址       P地址       192.168.10.198       子网捷码:       255.255.00       网关:       192.168.11 |  |  |  |
|                                                                                                    | Жк                 | PP读取 ] 写入KPP   从PLC读取 ] 写入PLC ] 取消                                                                                                    |  |  |  |

#### 2、NEC 工具配置协议模式和端口设置

| 🖳 NK1 Ethernet Config | Tools V1.0.0.10 - [NECRun] |
|-----------------------|----------------------------|
| 通信协议 Custom UE        | pp 选UDP协议 ✔ 全部默认值          |
| <br>起始地址(OTC)         | R2000                      |
| 结束代码1(HEX)            | 0                          |
| 结束代码2(HEX)            | 0 Custom                   |
| UDP 端口                | 35001 UDP                  |
| TCP 端口                | 36000                      |
| 溢出时间(0-65535)(s)      | • 配置本地UDP端口                |
| 点对点列表                 |                            |
| 关于     导入             | 导出 从PLC读取 写入PLC 关闭         |

#### 3、NEC工具配置点对点参数

| ķ | 对点列表配置                  | 2<br>1                    |                                         | ×                      |
|---|-------------------------|---------------------------|-----------------------------------------|------------------------|
|   | RX/WX设备号<br>1<br>—目标局号、 | 协议类型<br>Custom U<br>IP地址、 | 配置<br>IP = 192.168.10.184; Port = 35000 | 添加<br>编辑<br>删除<br>全部删除 |
|   |                         |                           |                                         | 鲁入                     |
|   |                         |                           |                                         | 确定<br>取消               |

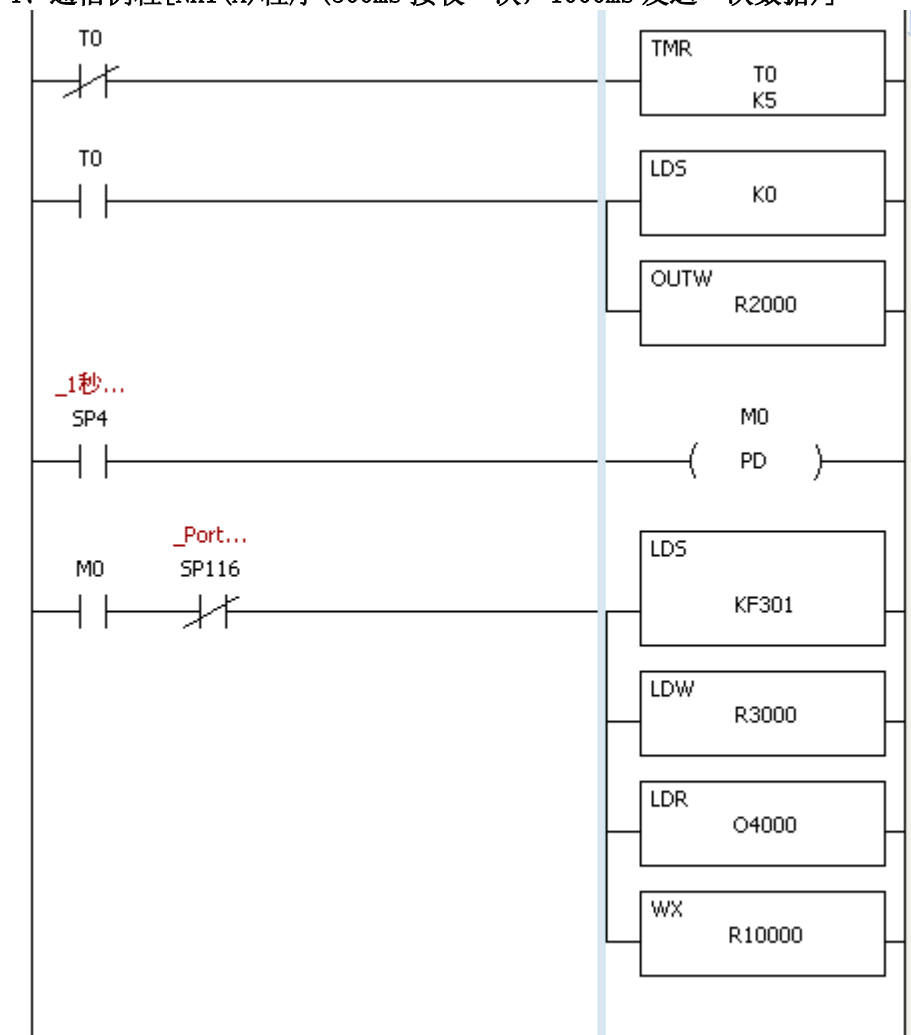

4、通信例程[NK1(A)程序(500ms 接收一次, 1000ms 发送一次数据)]

{

END

)

## 二、NK1(B)参数设置和通信程序

#### 1、PORT3 口通信参数配置

| PLC设定                                                                                                    |                                             |                                                                                                    |                                            |
|----------------------------------------------------------------------------------------------------|---------------------------------------------|----------------------------------------------------------------------------------------------------|--------------------------------------------|
| <ul> <li>密码</li> <li>程序名</li> <li>停电保持范围</li> <li>扫描时间</li> <li>看门狗定时器设置</li> <li>I/0配置检查</li> <li>COM端口设置</li> <li>日历</li> </ul> | 端口<br>协议                                    | Port3       ▼         ECOM          节点ID:       1       (0-65535)         ● 自动获取IP地址          ● 使用此IP地址       192 . 168 . 10 . 1         子网掩码:       255 . 255 . 255 .         网关:       192 . 168 . 10 .         SMTP服务器 | 默认<br>184<br>9                             |
| 2、NEC 工具配置<br>PKI Ether<br>通信t                                                                                                    | 之<br>【协议模式和<br>net Confi<br>办议 Custom I     | KKPPi续取 写入KPP 从PLC读取<br>I端口设置<br>g Tools ¥1.0.0.10 -<br>JDP 选UDP协议                                                                                                    | □ 写入PLC 取消<br>[ <b>HECRun</b> ] ×<br>全部默认值 |
| 起<br>结:<br>结:                                                                                                    | 始地址(OTC)<br>束代码1(HEX)<br>束代码2(HEX)<br>UDP端口 | R2000<br>0<br>0<br>35000                                                                                                    | Custom<br>UDP                              |
| 溢出时间<br>点对点列                                                                                                    | TCP 端口<br>引(0-65535)(s)<br>退                | 36000<br>0<br>配置                                                                                                    | 靠本地UDP端口                                   |
| ×Ŧ                                                                                                    | 导入                                          | 导出从PLC读取                                                                                                    | 写入PLC 关闭                                   |

#### 3、NEC工具配置点对点参数

| RX/WX设备号 | 协议类型     | 配置                                | 添加          |
|----------|----------|-----------------------------------|-------------|
| 1        | Custom U | IP = 192.168.10.198; Port = 35001 | 编辑          |
|          |          |                                   |             |
|          |          |                                   |             |
| 目标局号、    | IP地址、U   | DP端口                              | 全部删除        |
|          |          |                                   |             |
|          |          |                                   | <b>一</b> 导入 |
|          |          |                                   |             |
|          |          |                                   |             |
|          |          |                                   | 确定          |
|          |          |                                   | 取消          |

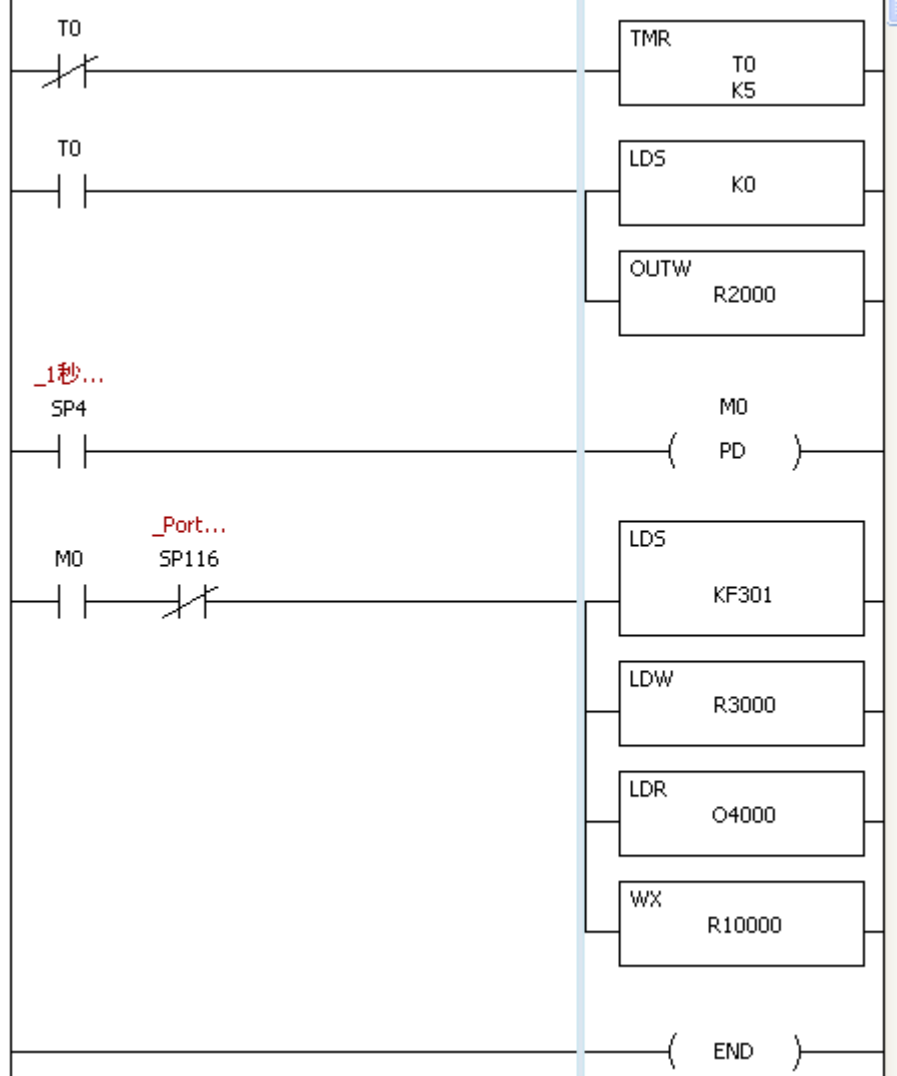

## 三、通信数据例

#### 1、NK1(A)通信数据

| 辑     | 连续地址                                                                                                    | 变量名                                                                                                    | 接线信息                                                                                                    | 注释                                                                            |
|-------|----------------------------------------------------------------------------------------------------|----------------------------------------------------------------------------------------------------|----------------------------------------------------------------------------------------------------|-------------------------------------------------------------------------------|
| 地址    | 当前值                                                                                                    | [ 新催                                                                                                    | i 写                                                                                                    | 值类型                                                                           |
| R2000 | 0                                                                                                    |                                                                                                    |                                                                                                    | 16进制(16位)                                                                     |
| R2001 | 0                                                                                                    |                                                                                                    |                                                                                                    | 16进制(16位)                                                                     |
| R2002 | 0                                                                                                    | _                                                                                                    | 10                                                                                                    | 16进制(16位)                                                                     |
| R2003 | AB8                                                                                                    | E # TD ##                                                                                                    | +,_ 🛅                                                                                                    | 16进制(16位)                                                                     |
| R2004 | C0A8                                                                                                    | ロッチェルの一般である。                                                                                                    |                                                                                                    | 16进制(16位)                                                                     |
| R2005 | 35000                                                                                                    | C. FUNKEN                                                                                                    | 100                                                                                                    | 10进制(16位)                                                                     |
|       |                                                                                                    |                                                                                                    |                                                                                                    |                                                                               |
| R2017 | 5                                                                                                    |                                                                                                    | 10                                                                                                    | 16进制(16位)                                                                     |
| R2020 | ABCD                                                                                                    | 接收到的                                                                                                    | )数据  🐚                                                                                                    | 16进制(16位)                                                                     |
|       |                                                                                                    |                                                                                                    |                                                                                                    |                                                                               |
| R3000 | 5                                                                                                    | 5                                                                                                    |                                                                                                    | 16进制(16位)                                                                     |
| R4000 | 1234                                                                                                    | 1234                                                                                                    | F 🛅                                                                                                    | 16进制(16位)                                                                     |
|       | 发送的                                                                                                    | 内数据                                                                                                    |                                                                                                    |                                                                               |
|       |                                                                                                    |                                                                                                    |                                                                                                    |                                                                               |
|       | → 比址   A 2000   R2001   R2002    R2003    R2004    R2004    R2005    R2005   R2007    R2017   R2017    R2017    R2017   R2017    R2017   R2005    R2017   R2005 | 注法地址          注法地址         地址       当前值         R2000       0         R2001       0         R2002       0         R2003       AB8         R2004       2         R2005       35000         R2017       5         R2017       5         R2017 <t< td=""><td>注续地址 变量名    地址 当前值 繁値   R2000 0 系値   R2001 0 7   R2002 0 7   R2003 AB8 日标I つ地   R2004 COA8 日标I つ地   R2005 35000 7   R2017 5 7   R2017 5 5   R2017 5 5   R2017 5 5   R2010 ABCD 接收到的   R2017 5 5   R2017 5 5   R2017 5</td><td>注 法 地址 変量名 接线信息    地址 労前値 新値   2000 0   R2001 0   R2002 0   R2003 AB8   日杯IP&lt;</td> 10   R2004 C0A8   R2005 35000   R2017 5   R2017 5   R2017 7   R2017 7   R2017 7</t<> | 注续地址 变量名    地址 当前值 繁値   R2000 0 系値   R2001 0 7   R2002 0 7   R2003 AB8 日标I つ地   R2004 COA8 日标I つ地   R2005 35000 7   R2017 5 7   R2017 5 5   R2017 5 5   R2017 5 5   R2010 ABCD 接收到的   R2017 5 5   R2017 5 5   R2017 5 | 注 法 地址 変量名 接线信息    地址 労前値 新値   2000 0   R2001 0   R2002 0   R2003 AB8   日杯IP< |

#### 2、NK1(B)通信数据

| В | B   |             |       |     |       |   |           |
|---|-----|-------------|-------|-----|-------|---|-----------|
|   | 编   | <b>辑</b> 连续 | 計也址   | 变量  | 名接线信息 | 注 | 释         |
|   | No. | 地址          | 当前值   |     | 新值    | 写 | 值类型       |
|   | 001 | R2000       | 0     |     |       |   | 16进制(16位) |
|   | 002 | R2001       | 0     |     |       |   | 16进制(16位) |
|   | 003 | R2002       | 0     |     |       |   | 16进制(16位) |
|   | 004 | R2003       | AC6   |     |       |   | 16进制(16位) |
|   | 005 | R2004       | COA8  | 目标  | P地址   |   | 16进制(16位) |
|   | 006 | R2005       | 35001 | 和端  | ЧŦ    |   | 10进制(16位) |
|   | 007 |             |       |     |       |   |           |
|   | 008 | R2017       | 5     |     |       |   | 16进制(16位) |
|   | 009 | R2020       | 1234  | 接收到 | 的数据   |   | 16进制(16位) |
|   | 010 |             |       |     |       |   |           |
|   | 011 | R3000       | 5     |     | 5     |   | 16进制(16位) |
|   | 012 | R4000       | ABCD  |     | ABCD  |   | 16进制(16位) |
|   | 013 |             | 发送的   | 数据  |       |   |           |
|   | 014 |             |       |     |       |   |           |
|   |     |             |       |     |       |   |           |

| 1、PORT3 口通                                                                          | 信参数配置                                        |                                                                                                    |       |
|-------------------------------------------------------------------------------------|----------------------------------------------|----------------------------------------------------------------------------------------------------|-------|
| <b>PLC後芽</b><br>密码<br>程序名<br>停电保持范围<br>扫描时间<br>看门狗定时器设置<br>1/0配置检查<br>COM端口设置<br>日历 | 端口<br>协议                                     | Port3                                                                                              |       |
| 2、NEC 工具配<br>型 NK1 Ether<br>通信t                                                     | 了<br>置协议模式<br>net Confi<br>办议 Custom         | ЩКРРР∰取 写入КРР ШРЦС赚取 写入РЦС<br>和端口设置<br>Ig Tools ¥1.0.0.10 - [NECRun]<br>TCP Server 选TCP Server协议 ∨ |       |
| 起<br>结<br>结                                                                         | 验地址(OTC)<br>東代码1(HEX)<br>東代码2(HEX)<br>UDP 端口 | R2000<br>0<br>0<br>35000 C                                                                         |       |
| 溢出时间<br>                                                                            | TCP 端口<br>可(0-65535)(s)                      | 36000 Server端<br>TCP端口                                                                             | erver |
| × <del>,</del>                                                                      | 令人                                           | 导出 从PLC读取 写入PLC                                                                                    | 关闭    |

一、NK1(TCP Server)参数设置和通信程序

3、NEC工具配置点对点参数

作为 TCP Server,不需要设置点对点列表。

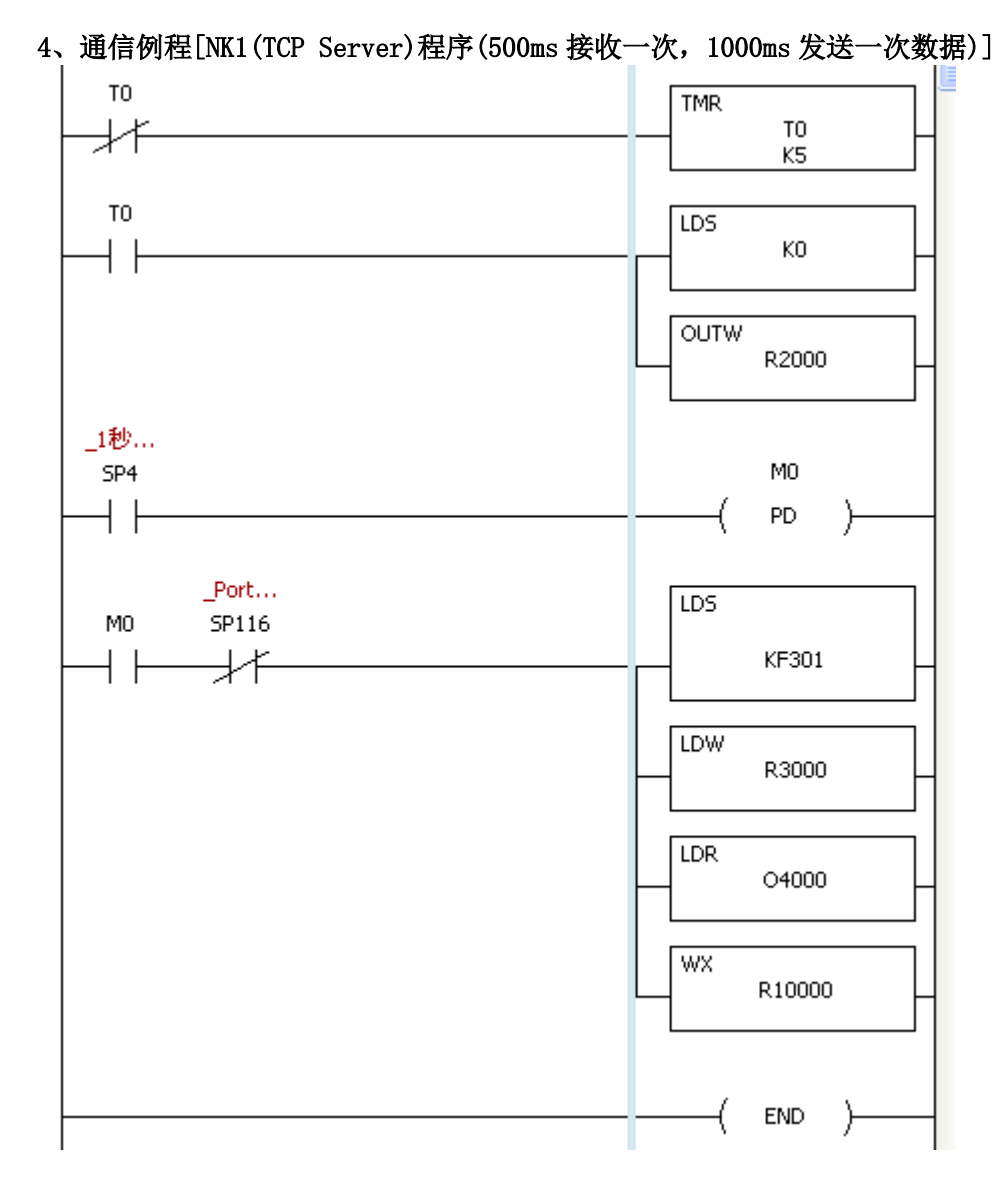

二、NK1(TCP Client)参数设置和通信程序

#### 1、PORT3 口通信参数配置

| PLC设定                                                                                                    |          | 2                                                                                                    |
|----------------------------------------------------------------------------------------------------|----------|----------------------------------------------------------------------------------------------------|
| <ul> <li>密码</li> <li>程序名</li> <li>停电保持范围</li> <li>扫描时间</li> <li>看门狗定时器设置</li> <li>1/0配置检查</li> <li>COM端口设置</li> <li>日历</li> </ul> | 端口<br>协议 | Port3        武以         ECOM         节点ID:       1 (0-65535)         自动获取IP地址         ④ 使用此IP地址         P地址       192,168,10,184         子网掩码:       255,255,255,0         网关:       192,168,10,9 |
|                                                                                                    | 4        | 从KPP读取 写入KPP 从PLC读取 写入PLC 取消                                                                                                    |

#### 2、NEC 工具配置协议模式和端口设置

| 🖳 NK1 Ethernet Config | Tools ¥1.0.0.10 = [   | NECRun]  |
|-----------------------|-----------------------|----------|
| 通信协议 Custom TC        | P Client 选TCP Client协 | ☆ 全部默认值  |
| 起始地址(OTC)             | R2000                 |          |
| 结束代码1(HEX)            | 0                     |          |
| 结束代码2(HEX)            | 0                     | Custom   |
| UDP 端口                | 35000                 | TCP      |
| TCP 端口                | 36000                 | Client   |
| 溢出时间(0-65535)(s)      | 10                    |          |
| 点对点列表                 |                       |          |
| 关于 导入                 | 导出 从PLC读取             | 写入PLC 关闭 |

#### 3、NEC工具配置点对点参数

| 点对点列表配置                                      | X                |
|----------------------------------------------|------------------|
| RX/WX设备号 协议类型 配置                             | 添加               |
| 1 Custom T IP = 192.168.10.198; Port = 36000 | 编辑               |
|                                              | 删除               |
| Server端的局号、IP地址、端口号                          | 全部删除             |
|                                              | 导入               |
|                                              | <b>确</b> 定<br>取消 |

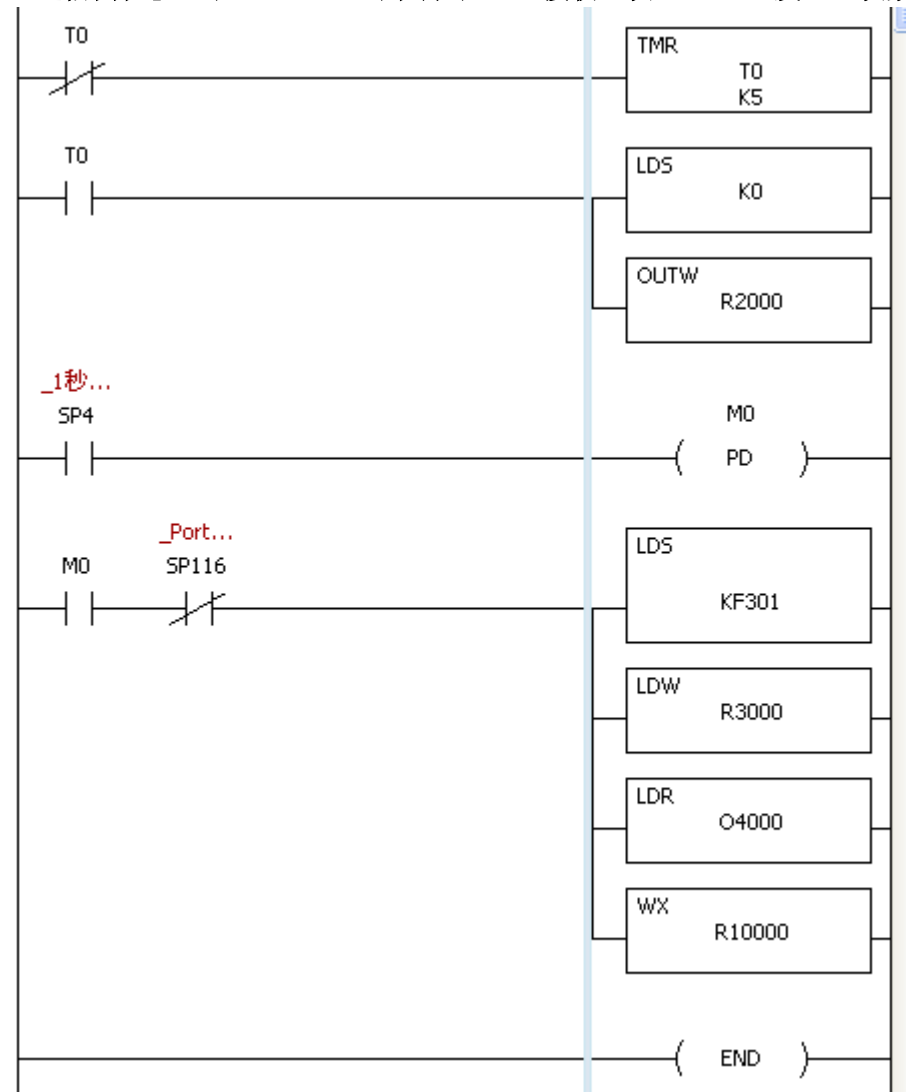

#### 4、通信例程[NK1(TCP Client)程序(500ms 接收一次, 1000ms 发送一次数据)]

5、NK1(TCP Client)向 R2002 内写入 101(H), 建立 TCP 连接

| С | Client              |       |     |     |   |           |  |  |
|---|---------------------|-------|-----|-----|---|-----------|--|--|
|   | 编辑 连续地址 变量名 接线信息 注释 |       |     |     |   |           |  |  |
|   | No.                 | 地址    | 当前值 | 新值  | 写 | 值类型       |  |  |
|   | 001                 | R2000 | 0   |     |   | 16进制(16位) |  |  |
|   | 002                 | R2001 | 0   |     |   | 16进制(16位) |  |  |
|   | 003                 | R2002 | 0   | 101 |   | 16进制(16位) |  |  |
|   | 004                 | R2003 | 0   |     |   | 16进制(16位) |  |  |
|   | 005                 | R2004 | 0   |     |   | 16进制(16位) |  |  |
|   | 006                 | R2005 | 0   |     |   | 10进制(16位) |  |  |
|   | 007                 |       |     |     |   |           |  |  |

## 三、通信数据例

### 1、NK1(TCP Server)通信数据

| s | Server |             |      |        |             |    |           |
|---|--------|-------------|------|--------|-------------|----|-----------|
| 1 | 编      | <b>辑</b> 连续 | 韩地址  | 变量     | 名接线信息       | [注 | 释         |
|   | No.    | 地址          | 当前值  |        | 新值          | 写  | 值类型       |
|   | 001    | R2000       | 0    |        |             |    | 16进制(16位) |
|   | 002    | R2001       | 2    |        |             |    | 16进制(16位) |
|   | 003    | R2002       | 0    |        |             |    | 16进制(16位) |
|   | 004    | R2003       | AB8  | Cliep  | 的第1D###     |    | 16进制(16位) |
|   | 005    | R2004       | COA8 | Cileri | CHUIL NGAR  |    | 16进制(16位) |
|   | 006    | R2005       | 1024 |        |             |    | 10进制(16位) |
|   | 007    |             |      |        |             |    |           |
|   | 008    | R2017       | 5    | ЩСБ    | onto湍控      |    | 16进制(16位) |
|   | 009    | R2020       | ABCD | 一版到    | 的数据         |    | 16进制(16位) |
|   | 010    |             |      | 100    | H V A A A A |    |           |
|   | 011    | R3000       | 5    |        | 5           |    | 16进制(16位) |
|   | 012    | R4000       | 1234 |        | 1234        |    | 16进制(16位) |
|   | 013    |             | 发送到  | Client | 的数据         |    |           |
|   | 014    |             |      |        |             |    |           |

## 2、NK1(TCP Client)通信数据

| C1 | Client |             |       |             |                 |   |           |
|----|--------|-------------|-------|-------------|-----------------|---|-----------|
|    | 编      | <b>译</b> 连续 | 地址    | 变量          | 名接线信息           | 注 | 释         |
| Ν  | Vo.    | 地址          | 当前值   |             | 新值              | 写 | 值类型       |
| C  | 001    | R2000       | 0     |             |                 |   | 16进制(16位) |
| C  | 002    | R2001       | 2     |             |                 |   | 16进制(16位) |
| 0  | 003    | R2002       | 101   |             | 101             |   | 16进制(16位) |
| C  | 004    | R2003       | AC6   | Serve       | r端              |   | 16进制(16位) |
| C  | 005    | R2004       | COA8  | IP地         | 止和              |   | 16进制(16位) |
| C  | 006    | R2005       | 36000 | 端口報         |                 |   | 10进制(16位) |
| C  | 007    |             |       |             |                 |   |           |
| C  | 008    | R2017       | 5     | M.Sen       | /ori湍           |   | 16进制(16位) |
| C  | 009    | R2020       | 1234  | 接收至         | 山物相             |   | 16进制(16位) |
| C  | 010    |             |       | 390 0000    | 1 F V V V V U H |   |           |
| C  | 011    | R3000       | 5     |             | 5               |   | 16进制(16位) |
| 0  | 012    | R4000       | ABCD  |             | ABCD            |   | 16进制(16位) |
| 0  | 013    |             | 发送到   | )<br>[Serve | r端的数据           |   |           |
| 0  | 014    |             |       |             |                 |   |           |

## 5.3 NK1与S7-200 间UDP模式无协议通信例程

## 一、NK1 参数设置和通信程序

| 1、PORT3 口通信                                                                                                    | 参数配置              |                                                                                                    |
|----------------------------------------------------------------------------------------------------|-------------------|----------------------------------------------------------------------------------------------------|
| PLC设定                                                                                                    |                   | 2                                                                                                    |
| 空码         密码         程序名         停电保持范围         扫描时间         看门狗定时器设置         I/o配置检查         COM端口设置         日历 | 端口<br>协议          | Port3 ▼       默认         ECOM          节点ID: 1 ◆ (0-65535)       ●         自动获取IP地址       ●         P地址       192.168.10.184         子网掩码:       255.255.0         回答       ● |
| 2、NEC 工具配置                                                                                                    |                   | 网天: 192.168.10.9 SMTP服务器 SMTP服务器 G入KPP 从PLC读取 写入PLC 取消 端口设置                                                                                                    |
| 💌 NK1 Entern                                                                                                    | et Config         | z Tools ¥1.0.0.9 - [WECRun]                                                                                                    |
| 通信协                                                                                                    | 议 Custom UI       | DP 选UDP协议  全部默认值                                                                                                    |
| 起作                                                                                                    | ₩±±+(otc)         | B2000                                                                                                    |
| 结束                                                                                                    | 和码和(OTC)          |                                                                                                    |
| 结束                                                                                                    | ₹代码2(HEX)         | 0                                                                                                    |
|                                                                                                    | UDP 端口            | 35000 Custom                                                                                                    |
|                                                                                                    | TCP 端口            | 36000                                                                                                    |
| 溢出时间                                                                                                    | (0-65535)(s)<br>表 | <ul> <li>NK1的UDP端口号,<br/>要与S7-200程序中的<br/>目标端口一致,否则</li> </ul>                                                                                                    |
| ×Ŧ                                                                                                    | <br>导入            | <ul> <li>七法接收S7-200发来<br/>的数据</li> <li>导出 从PLC读取 写入PLC 关闭</li> </ul>                                                                                                    |

#### 3、NEC工具配置点对点参数

| 点对点列表配置                                                                                                | X                      |
|----------------------------------------------------------------------------------------------------|------------------------|
| RX/WX设备号         协议类型         配置           1         Custom U         IP = 192.168.10.198; Port = 5000 | 添加<br>编辑<br>册除<br>全部删除 |
| S7-200的局号、IP地址、端口号                                                                                     | 导入                     |
|                                                                                                    | 确定           取消        |

## 4、通信例程[NK1 程序(500ms 接收一次, 1000ms 发送一次数据)]

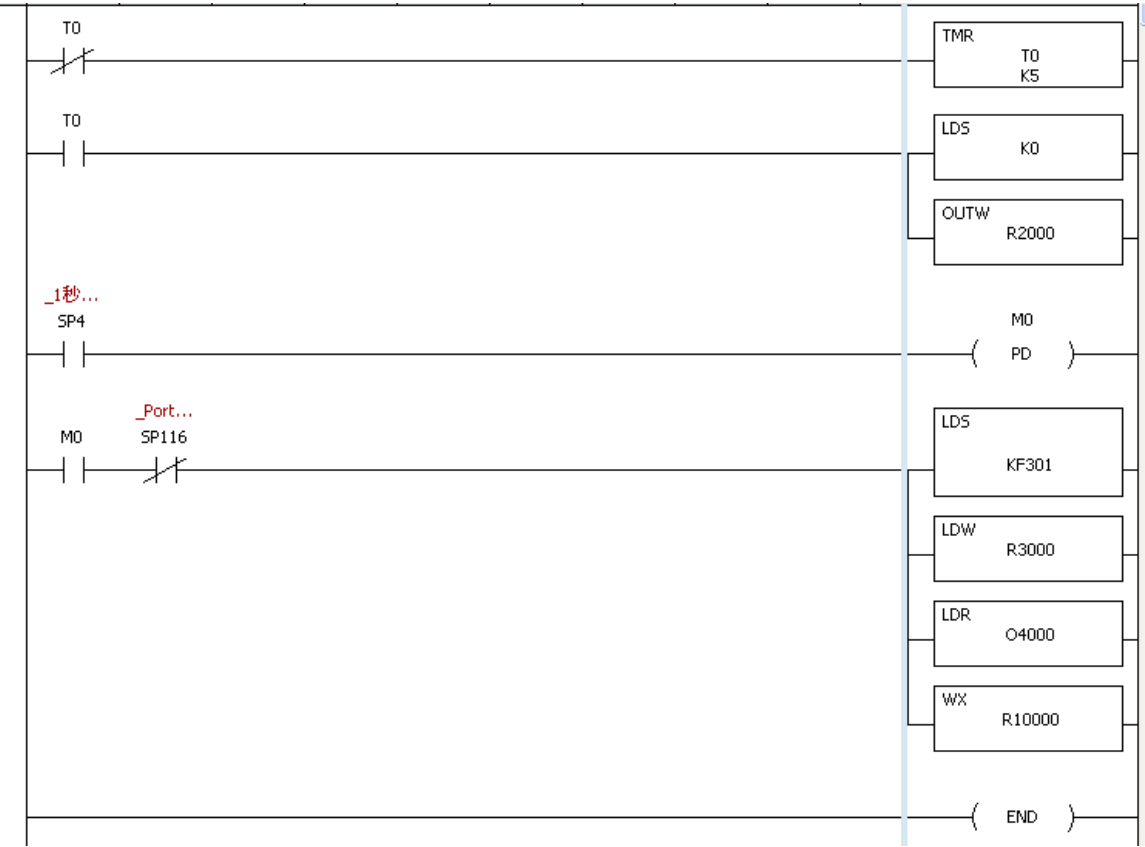

#### 二、S7-200参数设置和通信程序

1、S7-200 以太网口 IP 地址设置

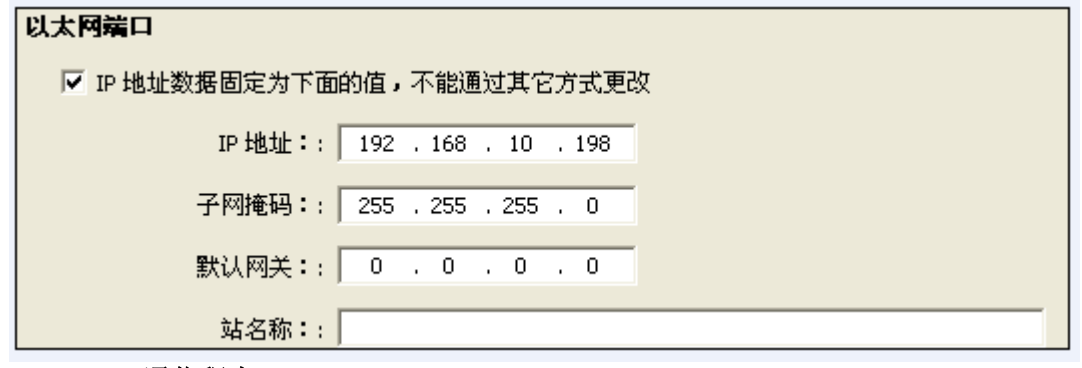

2、S7-200 通信程序

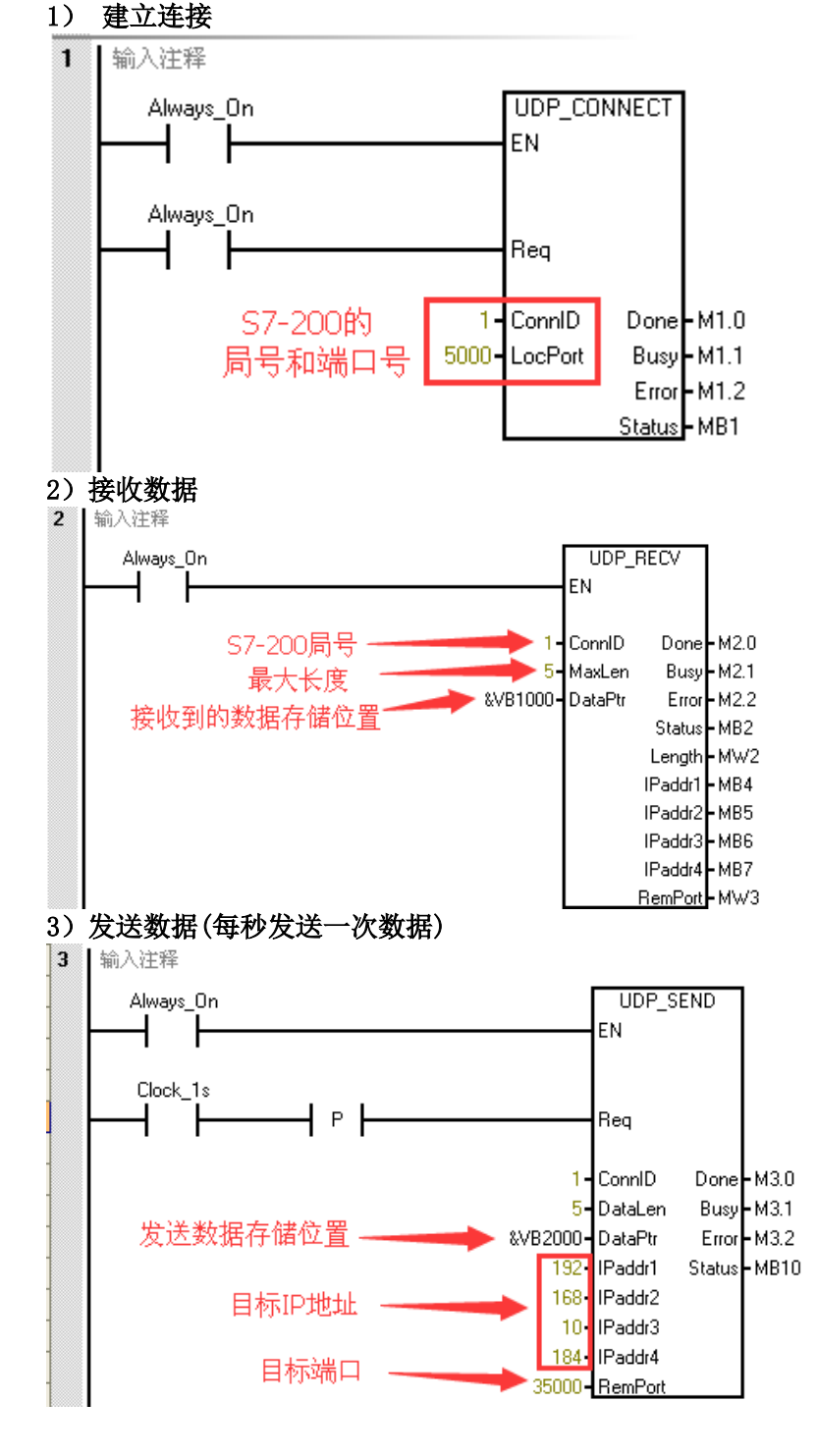

## 三、通信数据例

| 1、 | .、NK1 通信数据 |            |      |          |          |       |           |  |
|----|------------|------------|------|----------|----------|-------|-----------|--|
| 麲  | 数据视图1      |            |      |          |          |       |           |  |
|    |            |            |      |          |          |       |           |  |
|    | 编          | <b>译</b> 连 | 续地址  | - 变量     | 名は接线信息   | 注     | 释         |  |
| I  |            | 1.1.1.1    | 1    |          | AC 14-   |       |           |  |
|    | No.        | 地址         | 当前伯  | 1        | 新伯       | 5     | 值类型       |  |
|    | 001        | R2000      | 0    |          |          | iul I | 16进制(16位) |  |
|    | 002        | R2001      | 0    |          |          |       | 16进制(16位) |  |
|    | 003        | R2002      | 0    |          |          |       | 16进制(16位) |  |
|    | 004        | R2003      | AC6  | 57-20    | ∩ANIP₩₩₩ |       | 16进制(16位) |  |
|    | 005        | R2004      | C0A8 | 和端       | 미묵       |       | 16进制(16位) |  |
|    | 006        | R2005      | 5000 | 1.0-1.01 |          |       | 10进制(16位) |  |
|    | 007        |            |      |          |          |       |           |  |
|    | 008        | R2017      | 5    | 11.07    | ooottoul |       | 16进制(16位) |  |
|    | 009        | R2020      | 3412 | - 八57    | 200接収到   |       | 16进制(16位) |  |
|    | 010        | R2021      | 0    | 中国委汉书    | 5        |       | 16进制(16位) |  |
|    | 011        |            |      |          |          |       |           |  |
|    | 012        | R4000      | ABCD |          | ABCD     |       | 16进制(16位) |  |
|    | 013        |            | 发送约  | 合S7-20   | 0的数据     |       |           |  |
|    | 014        | R3000      | 5    |          | 5        |       | 16进制(16位) |  |
|    | 015        |            |      |          |          |       |           |  |

#### 2、NK1S7-200 通信数据

| <b>*</b> |        |      |       |                                        |  |  |  |
|----------|--------|------|-------|----------------------------------------|--|--|--|
|          | 地址     | 格式   | 当前值   | 新值                                     |  |  |  |
| 1        | VB1000 | 十六进制 | 16#CD |                                        |  |  |  |
| 2        | VB1001 | 十六进制 | 16#AB | 邓小心球权利的数据                              |  |  |  |
| 3        | VB2000 | 十六进制 | 16#12 | \$P\$送经NⅣ1的粉据                          |  |  |  |
| 4        | VB2001 | 十六进制 | 16#34 | XXXXXXXXXXXXXXXXXXXXXXXXXXXXXXXXXXXXXX |  |  |  |

5.4 NK1(TCP Server)与S7-200(TCP Client)间TCP模式无协议通信例程

| 1、PORT3 口通(                                                                                                    | 言参数配置                                    |                                                                                                    |                              |
|----------------------------------------------------------------------------------------------------|------------------------------------------|----------------------------------------------------------------------------------------------------|------------------------------|
| PLC设定                                                                                                    |                                          |                                                                                                    |                              |
| <ul> <li>密码</li> <li>程序名</li> <li>停电保持范围</li> <li>扫描时间</li> <li>着门狗定时器设置</li> <li>1/0配置检查</li> <li>COM端口设置</li> <li>日历</li> </ul> | 端口<br>「<br>切<br>议<br>E<br>F<br>F<br>网    | Port3 V<br>COM<br>节点ID: 1 (0-65535)<br>自动获取IP地址<br>沙使用此IP地址<br>地址 192、168、10、184<br>*网推码: 255、255、0<br>关: 192、168、10、9 | 默认                           |
| 2、NEC 工具配式<br>P NK1 Ether<br>通信                                                                                                   | <br>置协议模式和<br>cnet Config<br>协议 Custom T | Р#取 写入КРР (ДРLCI#取 (写入<br>端口设置<br>g Tools V1.0.0.10 - [R<br>CP Server 选TCP Server协                                     | IECRun]<br>② ▼<br>② 全部默认值    |
| Ť                                                                                                    | 记始地址(OTC)                                | R2000                                                                                                    |                              |
| 44                                                                                                    | 古代码1/HEV)                                |                                                                                                    |                              |
| 50<br>/ -                                                                                                    |                                          | 0                                                                                                    |                              |
| 紹                                                                                                    | ;宋代吗2(HEX)                               |                                                                                                    | Custom                       |
|                                                                                                    | UDP 端口                                   | 35000                                                                                                    | TCP                          |
|                                                                                                    | TCP 端口                                   | 36000                                                                                                    | Server                       |
| 溢出时                                                                                                    | 间(0-65535)(s)                            | 10                                                                                                    |                              |
| 点对点:                                                                                                    | 列表                                       | TCP <sup>1</sup><br>程序<br>一致                                                                                           | 端口,要与S7-200<br>设置的目标端口相<br>。 |
|                                                                                                    |                                          |                                                                                                    |                              |

一、NK1(TCP Server)参数设置和通信程序

3、NEC工具配置点对点参数

作为 TCP Server,不需要设置点对点列表。

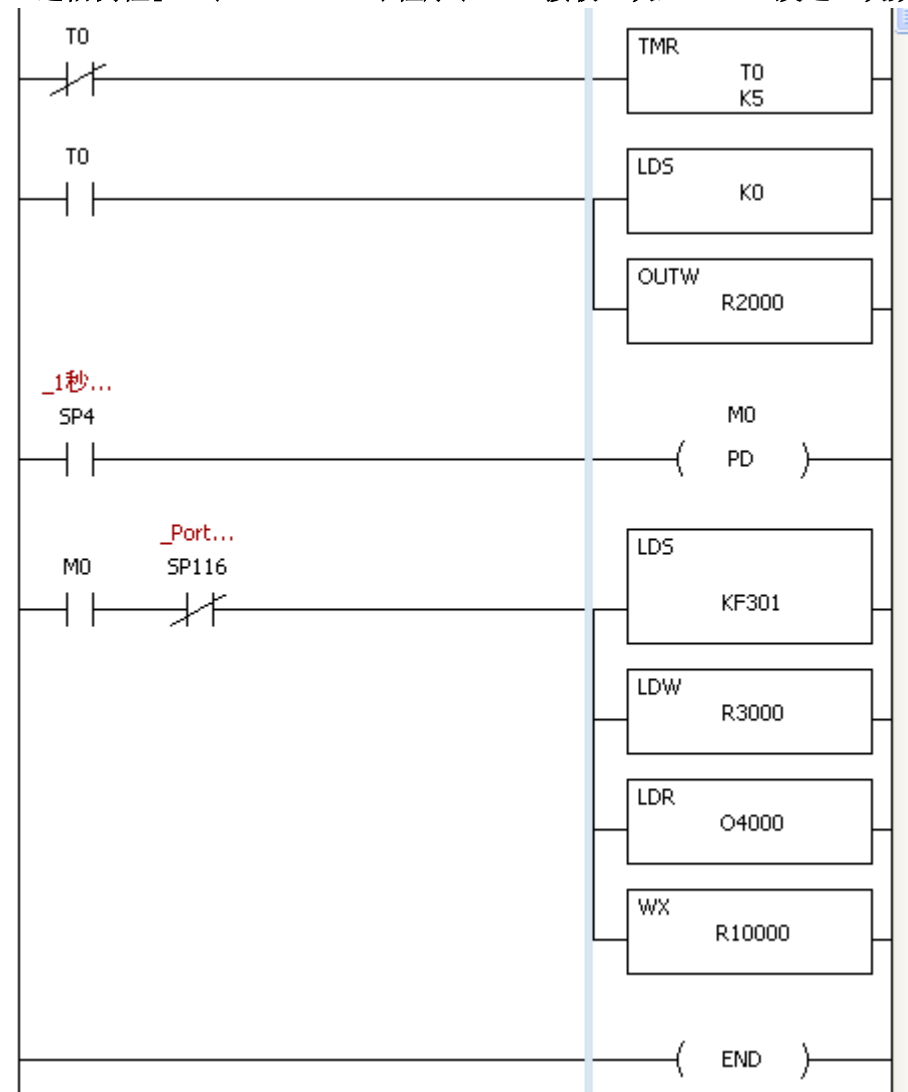

## 4、通信例程[NK1(TCP Server)程序(500ms 接收一次, 1000ms 发送一次数据)]

二、S7-200(TCP Client)参数设置和通信程序

#### 1、S7-200 以太网口 IP 地址设置

| 以太阿端口                        |  |  |  |
|------------------------------|--|--|--|
| ✓ IP 地址数据固定为下面的值,不能通过其它方式更改  |  |  |  |
| IP 地址:: 192 . 168 . 10 . 198 |  |  |  |
| 子网掩码:: 255 . 255 . 255 . 0   |  |  |  |
| 默认网关:: 0 . 0 . 0 . 0         |  |  |  |
| 站名称::                        |  |  |  |

#### 2、S7-200 通信程序

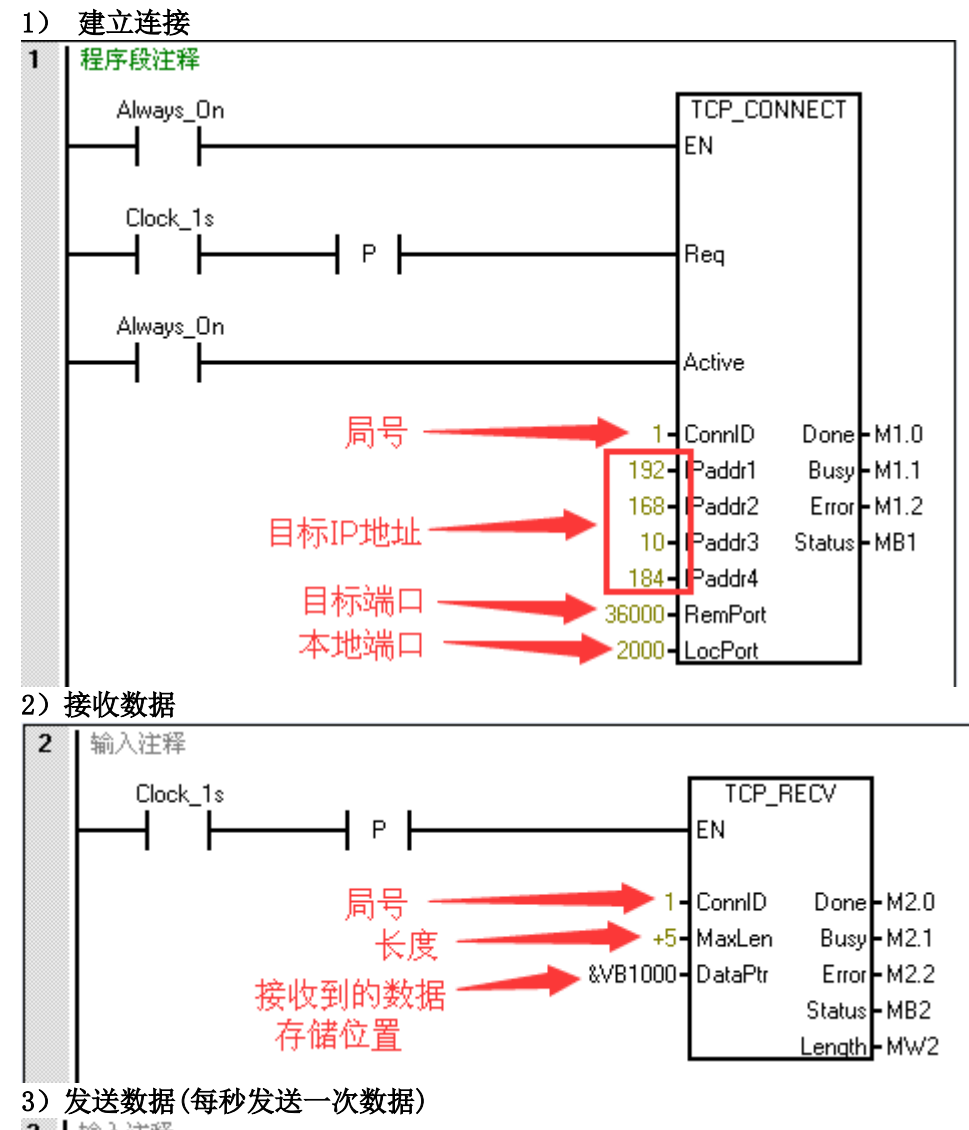

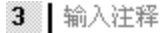

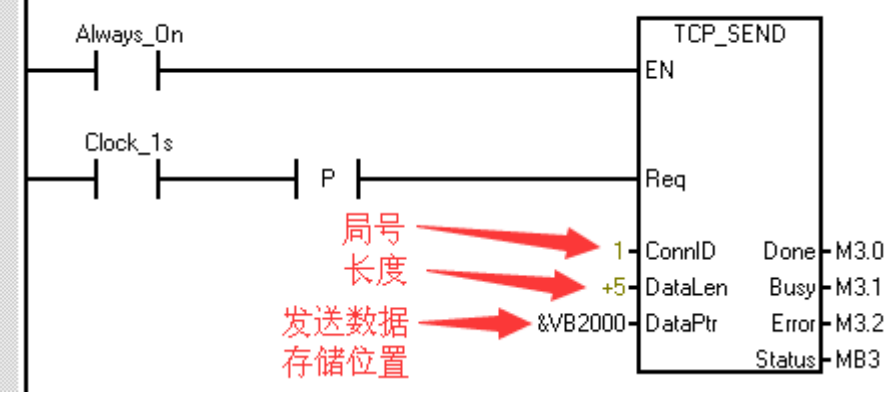

32

## 三、通信数据例

#### 1、NK1(TCP Server)通信数据

| 數 | 数据视图1 |               |      |             |           |  |  |
|---|-------|---------------|------|-------------|-----------|--|--|
| ( | 编     | <b>运</b> 连续地址 | 变量名  | 接线信息        | 注释        |  |  |
| ľ | No.   | 地址            | 当前值  |             | 值类型       |  |  |
|   | 001   | R2000         | 0    |             | 16进制(16位) |  |  |
|   | 002   | R2001         | 2    |             | 16进制(16位) |  |  |
| Ī | 003   | R2002         | 0    |             | 16进制(16位) |  |  |
| Ī | 004   | R2003         | AC6  | S7-200的     | 16进制(16位) |  |  |
|   | 005   | R2004         | C0A8 | IP地址和       | 16进制(16位) |  |  |
|   | 006   | R2005         | 2000 | 端口号         | 10进制(16位) |  |  |
|   | 007   |               |      |             |           |  |  |
|   | 008   | R2017         | 5    | 拉山东西山东      | 16进制(16位) |  |  |
|   | 009   | R2020         | 3412 | 按权到的<br>**# | 16进制(16位) |  |  |
|   | 010   |               |      | 安X1石        |           |  |  |
|   | 011   | R3000         | 5    |             | 16进制(16位) |  |  |
|   | 012   | R4000         | ABCD | 发送的数据       | 16进制(16位) |  |  |
|   | 013   |               |      |             |           |  |  |

#### 2 S7-200(TCP Client))通信数据

| <b>1</b> |        |      |       |                                        |  |  |  |  |
|----------|--------|------|-------|----------------------------------------|--|--|--|--|
|          | 地址     | 格式   | 当前值   | 新值                                     |  |  |  |  |
| 1        | VB1000 | 十六进制 | 16#CD |                                        |  |  |  |  |
| 2        | VB1001 | 十六进制 | 16#AB | 77/17/17安4X 到1993/1/16                 |  |  |  |  |
| 3        | VB2000 | 十六进制 | 16#12 |                                        |  |  |  |  |
| 4        | VB2001 | 十六进制 | 16#34 | XXXXXXXXXXXXXXXXXXXXXXXXXXXXXXXXXXXXXX |  |  |  |  |

| <u> </u> | NK1 (TCP | Client)参数设置和通信程序                                     |
|----------|----------|------------------------------------------------------|
| 1        |          | <b>学</b> 4 考 2 月 4 月 4 月 4 月 4 月 4 月 4 月 4 月 4 月 4 月 |

| I、PUKI3 口通信                                                                                                    | <b>豕</b>                                 |                                                                                                    |                             |
|----------------------------------------------------------------------------------------------------|------------------------------------------|----------------------------------------------------------------------------------------------------|-----------------------------|
| PLC设定                                                                                                    |                                          |                                                                                                    |                             |
| <ul> <li>密码</li> <li>程序名</li> <li>停电保持范围</li> <li>扫描时间</li> <li>看门狗定时器设置</li> <li>1/0配置检查</li> <li>COM端口设置</li> <li>日历</li> </ul> | 端口<br>协议                                 | Port3       ▼         ECOM          节点ID:       1       (0-65535)         ● 自动获取IP地址          ● 使用此IP地址       192 . 168 . 10 . 184         子阿掩码:       255 . 255 . 0         网关:       192 . 168 . 10 . 9 | 默认                          |
| 2、NEC工具配置<br>PNK1 Etherr<br>通信协                                                                                                   | /<br>协议模式和<br>net Config<br>N议 Custom To | KPP接取 写入KPP 从PLC接取 至<br>带口设置<br>Tools V1.0.0.10 - [NECK<br>P Client 选TCP Client协议                                                                                                    | ₹入PLC 取消<br>Cun] X<br>全部默认值 |
| 起                                                                                                    | 始地址(OTC)                                 | R2000                                                                                                    |                             |
| 建司                                                                                                    | 复代码1(HEX)                                |                                                                                                    |                             |
| 587<br>(±7                                                                                                    |                                          |                                                                                                    |                             |
| 567                                                                                                    |                                          | 35000                                                                                                    | Custom                      |
|                                                                                                    |                                          | 24000                                                                                                    | TCP                         |
|                                                                                                    | TCP端口                                    | 30000                                                                                                    | Ullent                      |
| 溢出时间<br>点对点列                                                                                                    | ](0-65535)(s)<br>表                       | 10                                                                                                    |                             |
| ×Ŧ                                                                                                    | 导入                                       | 与出 从PLC读取 :                                                                                                    | 写入PLC 关闭                    |

#### 3、NEC工具配置点对点参数

| ķ | 对点列表配置   | Ê        |                                  | ×        |
|---|----------|----------|----------------------------------|----------|
|   | RX/WX设备号 | 协议类型     | 配置                               | 添加       |
|   | 1        | Custom T | IP = 192.168.10.198; Port = 2000 | 编辑       |
|   | 01-00    | TOHILI   |                                  | 删除       |
|   | 日称向专、    | 、IP地址、   | 端口专                              | 全部删除     |
|   |          |          |                                  | ■ 長入     |
|   |          |          |                                  | 确定<br>取消 |

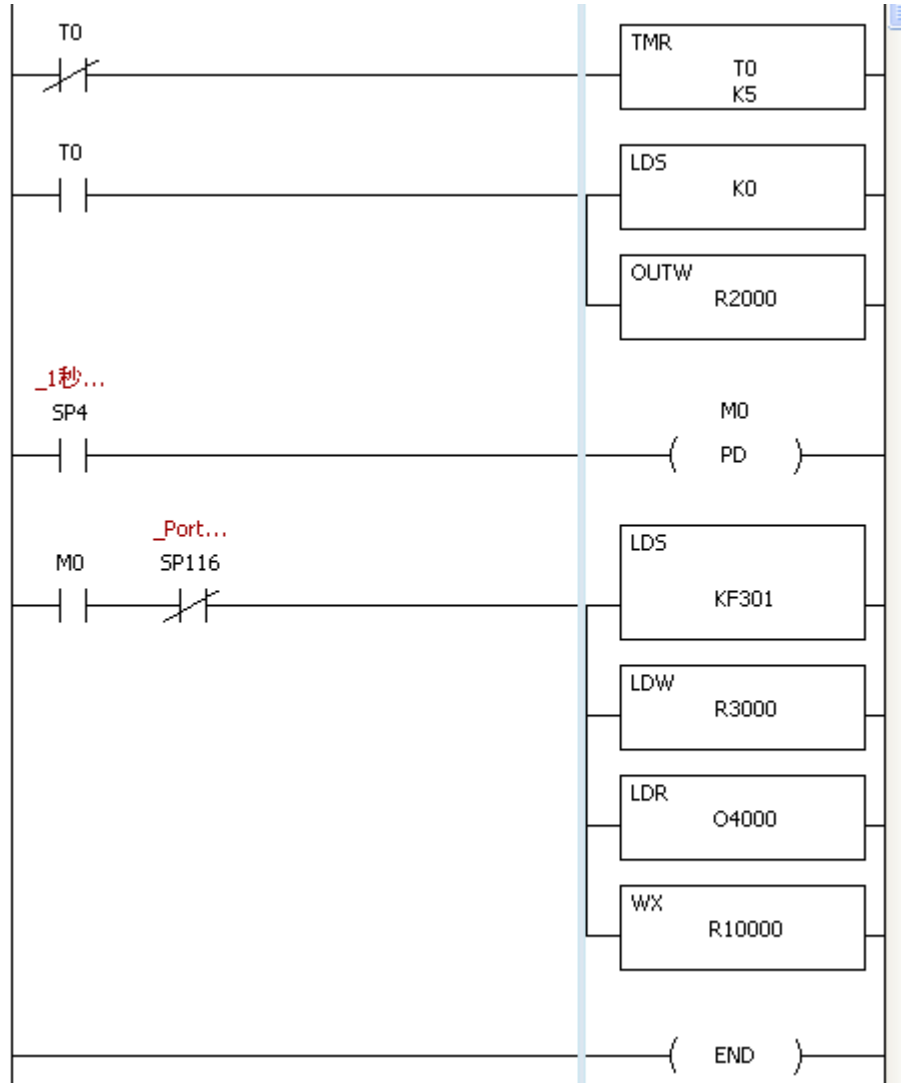

#### 5、NK1 向 R2002 内写入 101(H), 建立 TCP 连接

|   | -     |                     |     |     |   |           |  |  |  |
|---|-------|---------------------|-----|-----|---|-----------|--|--|--|
|   | 数据视图1 |                     |     |     |   |           |  |  |  |
|   | 编     | 编辑 连续地址 变量名 接线信息 注释 |     |     |   |           |  |  |  |
|   | No.   | 地址                  | 当前值 | 新值  | 写 | 值类型       |  |  |  |
|   | 001   | R2000               | 0   |     |   | 16进制(16位) |  |  |  |
|   | 002   | R2001               | 0   |     |   | 16进制(16位) |  |  |  |
|   | 003   | R2002               | 0   | 101 |   | 16进制(16位) |  |  |  |
|   | 004   | R2003               | 0   |     |   | 16进制(16位) |  |  |  |
|   | 005   | R2004               | 0   |     |   | 16进制(16位) |  |  |  |
|   | 006   | R2005               | 0   |     |   | 10进制(16位) |  |  |  |
| 1 |       |                     |     |     |   |           |  |  |  |

#### 二、S7-200(TCP Server)参数设置和通信程序

#### 1、S7-200 以太网口 IP 地址设置

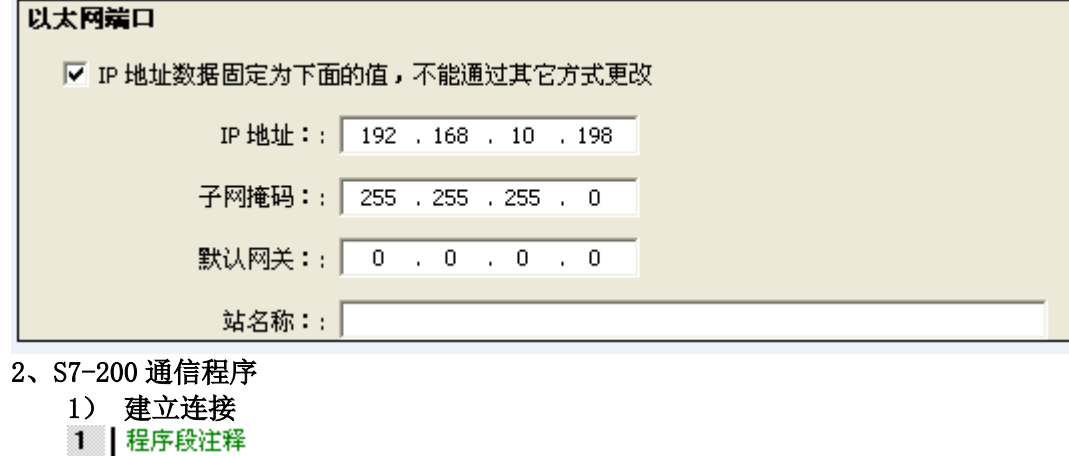

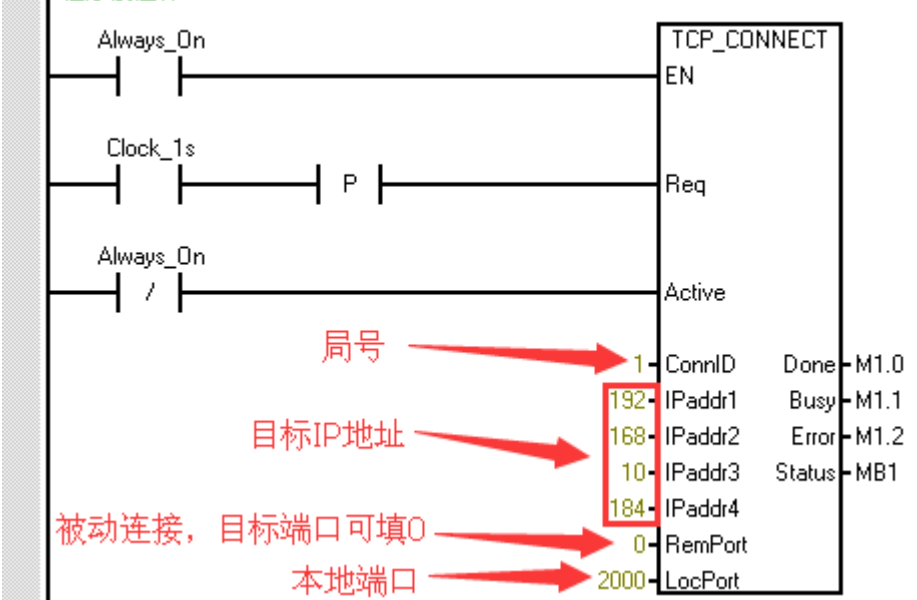

#### 2) 接收数据

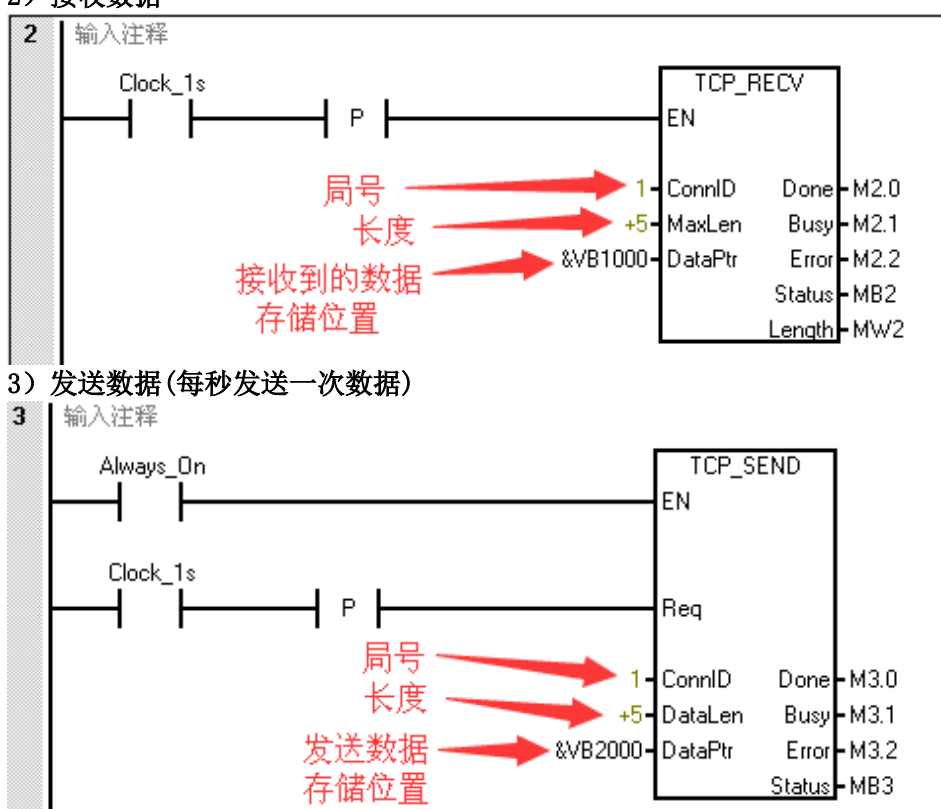

三、通信数据例

#### 1、NK1(TCP Client)通信数据

| 敖据视                 | 数据视图1 |          |      |   |           |  |  |
|---------------------|-------|----------|------|---|-----------|--|--|
| 编辑 连续地址 变量名 接线信息 注释 |       |          |      |   |           |  |  |
| No.                 | 地址    | 当前值      | 新值   | 写 | 值类型       |  |  |
| 001                 | R2000 | 0        |      |   | 16进制(16位) |  |  |
| 002                 | R2001 | 2        |      |   | 16进制(16位) |  |  |
| 003                 | R2002 | 101      | 101  |   | 16进制(16位) |  |  |
| 004                 | R2003 | AC6 S7-2 | 200的 |   | 16进制(16位) |  |  |
| 005                 | R2004 | COA8 IP地 | 址和   |   | 16进制(16位) |  |  |
| 006                 | R2005 | 2000 端口  | 号    |   | 10进制(16位) |  |  |
| 007                 |       |          |      |   |           |  |  |
| 008                 | R2017 | 5        |      |   | 16进制(16位) |  |  |
| 009                 | R2020 | 3412 接收  | 如的数据 |   | 16进制(16位) |  |  |
| 010                 |       |          |      |   |           |  |  |
| 011                 | R3000 | 5        |      |   | 16进制(16位) |  |  |
| 012                 | R4000 | ABCD 发送  | 的数据  |   | 16进制(16位) |  |  |
| 013                 |       |          |      |   |           |  |  |

#### 2、S7-200(TCP Server)通信数据

| 1   | 🋅 - 🛅 -   🔽 🔟   🔗 🥒 🖀 🐮 🛞   🚈 🖘 |      |       |                                        |  |  |  |  |
|-----|---------------------------------|------|-------|----------------------------------------|--|--|--|--|
|     | 地址                              | 格式   | 当前值   | 新值                                     |  |  |  |  |
| 1   | VB1000                          | 十六进制 | 16#CD |                                        |  |  |  |  |
| 2   | VB1001                          | 十六进制 | 16#AB | 77/17/1天1天4X到1793X1店                   |  |  |  |  |
| 3   | VB2000                          | 十六进制 | 16#12 | 安送经№1的粉捉                               |  |  |  |  |
| 4   | VB2001                          | 十六进制 | 16#34 | XXXXXXXXXXXXXXXXXXXXXXXXXXXXXXXXXXXXXX |  |  |  |  |
| 1.4 |                                 |      |       |                                        |  |  |  |  |

## 捷太格特电子(无锡)有限公司

JTEKT ELECTRONICS (WUXI) CO., LTD.

 地址:江苏省无锡市滨湖区建筑西路 599 号 1 栋 21 层

 邮编:214072

 电话:0510-85167888
 传真:0510-85161393

 https://www.jtektele.com.cn

KEW-M2525B

2024年7月